Assembly and operating instructions

DULCOMETER<sup>®</sup> DULCOPAC

Single Channel Measuring and Control Unit for Top Hat Rail Installation

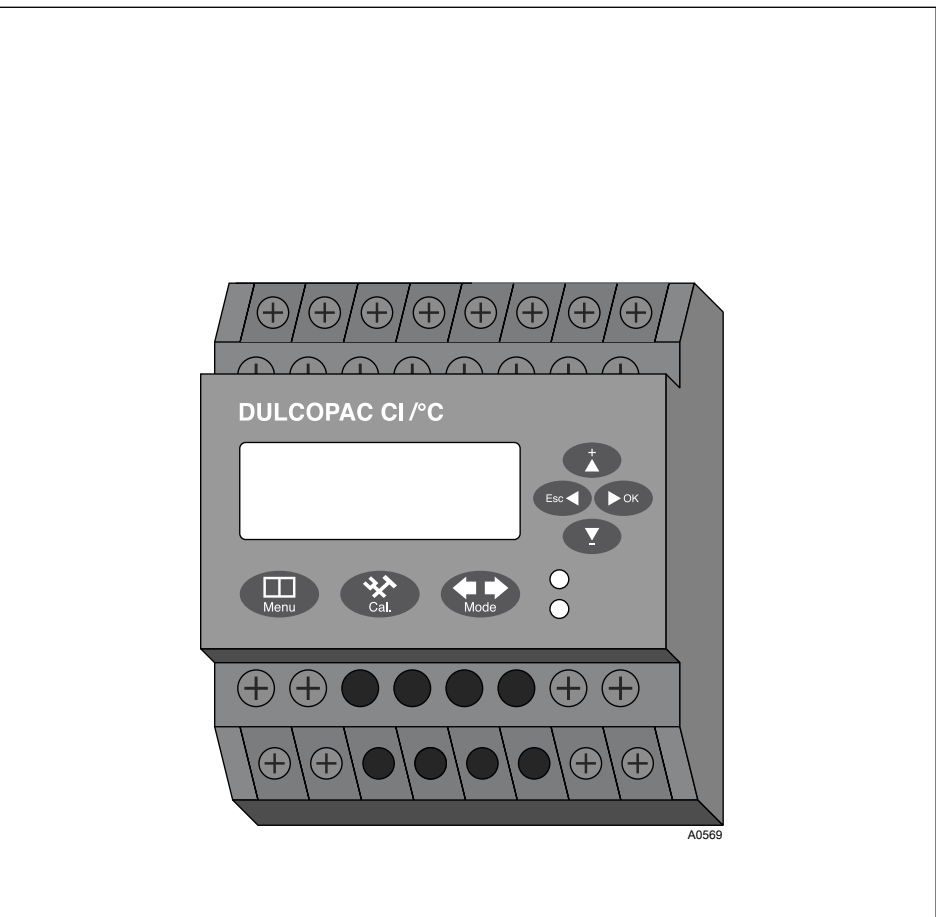

Please carefully read these operating instructions before use! · Do not discard! The operator shall be liable for any damage caused by installation or operating errors! Technical changes reserved.

ProMinen

ProMinent Dosiertechnik GmbH Im Schuhmachergewann 5 - 11 69123 Heidelberg Telephone: +49 6221 842-0 Fax: +49 6221 842-419 email: info@prominent.de Internet: www.prominent.com

985978, 2, en\_GB

© 2011

### General non-discriminatory approach

In order to make it easier to read, this document uses the male form in grammatical structures but with an implied neutral sense. It is aimed equally at both men and women. We kindly ask female readers for their understanding in this simplification of the text.

Supplementary information

Read the following supplementary information in its entirety!

The following are highlighted separately in the document:

- Enumerated lists
  - Instructions
    - ⇒ Results of the instructions

#### Information

ິງ

This provides important information relating to the correct operation of the system or is intended to make your work easier.

#### Safety information

Safety information are provided with detailed descriptions of the endangering situation, see & *Chapter 1.1 "Explanation of the safety information" on page 7* 

## Table of contents

| 1 | An initial overview for you                                     | 6    |
|---|-----------------------------------------------------------------|------|
|   | 1.1 Explanation of the safety information                       | 7    |
|   | 1.2 Users' qualifications                                       |      |
| 2 | Safety and responsibility                                       | 11   |
|   | 2.1 General safety information for the device                   | 11   |
|   | 2.2 Correct and proper use                                      | 13   |
| 3 | Brief functional description                                    | 14   |
|   | 3.1 Overview of the first level menu                            | 18   |
| 4 | Assembly and installation for trained qualified personnel       | 21   |
|   | 4.1 Scope of supply                                             | 22   |
|   | 4.2 Mechanical assembly of the DULCOPAC                         | 22   |
|   | 4.3 Installation (electrical)                                   | 22   |
|   | 4.3.1 Cable Cross-Sections and Cable End Sleeves                | 23   |
|   | 4.3.2 Terminal diagram / wiring                                 | 24   |
|   | 4.3.3 Installation (electrical)                                 | 29   |
| 5 | Commissioning                                                   | 30   |
|   | 5.1 Initial commissioning                                       | 30   |
| 6 | Operating diagram and operating elements                        | 31   |
|   | 6.1 Overview of device /Control elements                        | 31   |
|   | 6.2 Continuous display                                          | 32   |
| 7 | Operating menus and adjustment range for all measured variables | s 33 |
|   | 7.1 Overview of the first level menu                            | 33   |
|   | 7.2 P0 - Adjusting the setpoint                                 | 35   |
|   | 7.3 P1 - Adjusting the control                                  |      |
|   | 7.4 P2 - Adjusting the relay                                    | 39   |
|   | 7.5 P3 - Operating mode Adjusting the relay                     | 42   |
|   | 7.6 P4 - Adjusting the alarm thresholds                         | 44   |
|   | 7.7 P5 - Operating mode Adjusting the analog outputs            | 46   |

|                           | 7.8                                                                         | P6 - Adjusting the analog outputs                                                                                                    | 49                                                                                                    |
|---------------------------|-----------------------------------------------------------------------------|----------------------------------------------------------------------------------------------------|----------------------------------------------------------------------------------------------------|
|                           | 7.9                                                                         | P7 - Adjusting the digital inputs                                                                                                    | 50                                                                                                    |
|                           | 7.10                                                                        | P8 - Adjusting the communication (RS 485)                                                                                                    | 51                                                                                                    |
|                           | 7.11                                                                        | P2 - Adjusting the measuring range                                                                                                    | 53                                                                                                    |
|                           | 7.12                                                                        | P10 - Adjusting the measurement rate                                                                                                    | 55                                                                                                    |
| 8                         | Calib                                                                       | pration menus for all measured variables of the DULCOPAC                                                                                                    | 56                                                                                                    |
|                           | 8.1                                                                         | Calibration of the measured variable temperature                                                                                                    | 56                                                                                                    |
|                           | 8.2                                                                         | Calibration of the measured variable pH                                                                                                    | 59                                                                                                    |
|                           | 8.3                                                                         | ORP sensor calibration                                                                                                    | 65                                                                                                    |
|                           | 8.4                                                                         | Calibration of the measured variable chlorine, bromine, $H_2O_2$ or                                                                                                    | 60                                                                                                    |
|                           | 8.5                                                                         | Calibration of the measured variable conductivity                                                                                                    | 73                                                                                                    |
|                           |                                                                             | -                                                                                                    |                                                                                                    |
| 9                         | Mair                                                                        | tenance, repair and error messages                                                                                                    | 76                                                                                                    |
| 9<br>10                   | Mair<br>DUL                                                                 | tenance, repair and error messages                                                                                                    | 76<br>77                                                                                                    |
| 9<br>10                   | Mair<br>DUL<br>10.1                                                         | tenance, repair and error messages<br>COPAC technical data<br>Permissible ambient conditions                                                                                                    | 76<br>77<br>77                                                                                                    |
| 9<br>10                   | Mair<br>DUL<br>10.1<br>10.2                                                 | tenance, repair and error messages<br>COPAC technical data<br>Permissible ambient conditions<br>Sound Pressure Level                                                                                                    | 76<br>77<br>77<br>77                                                                                                   |
| 9<br>10                   | Mair<br>DUL<br>10.1<br>10.2<br>10.3                                         | tenance, repair and error messages<br>COPAC technical data<br>Permissible ambient conditions<br>Sound Pressure Level<br>Material specifications                                                                                                 | <b>76</b><br><b>77</b><br>77<br>77<br>78                                                                               |
| 9<br>10                   | Mair<br>DUL<br>10.1<br>10.2<br>10.3<br>10.4                                 | tenance, repair and error messages<br>COPAC technical data<br>Permissible ambient conditions<br>Sound Pressure Level<br>Material specifications<br>Chemical Resistance                                                                          | <b>76</b><br><b>77</b><br>77<br>78<br>78                                                                               |
| 9<br>10                   | Mair<br>DUL<br>10.1<br>10.2<br>10.3<br>10.4<br>10.5                         | tenance, repair and error messages<br>COPAC technical data<br>Permissible ambient conditions<br>Sound Pressure Level<br>Material specifications<br>Chemical Resistance<br>Dimensions and weights                                                | <b>76</b><br><b>77</b><br>77<br>78<br>78<br>78<br>79                                                                   |
| 9<br>10<br>11             | Mair<br>DUL<br>10.1<br>10.2<br>10.3<br>10.4<br>10.5<br>Elec                 | tenance, repair and error messages.<br>COPAC technical data.<br>Permissible ambient conditions.<br>Sound Pressure Level.<br>Material specifications.<br>Chemical Resistance.<br>Dimensions and weights.<br>trical data.                         | 76<br>77<br>77<br>78<br>78<br>78<br>79<br><b>80</b>                                                                    |
| 9<br>10<br>11<br>11       | Mair<br>DUL<br>10.1<br>10.2<br>10.3<br>10.4<br>10.5<br>Elec<br>Stan         | tenance, repair and error messages.<br>COPAC technical data.<br>Permissible ambient conditions.<br>Sound Pressure Level.<br>Material specifications.<br>Chemical Resistance.<br>Dimensions and weights.<br>trical data.<br>dards complied with. | <ul> <li>76</li> <li>77</li> <li>77</li> <li>78</li> <li>78</li> <li>79</li> <li>80</li> <li>83</li> </ul>             |
| 9<br>10<br>11<br>12<br>13 | Mair<br>DUL<br>10.1<br>10.2<br>10.3<br>10.4<br>10.5<br>Elec<br>Stan<br>Disp | tenance, repair and error messages<br>COPAC technical data<br>Permissible ambient conditions<br>Sound Pressure Level<br>Material specifications<br>Chemical Resistance<br>Dimensions and weights<br>trical data<br>dards complied with          | <ul> <li>76</li> <li>77</li> <li>77</li> <li>78</li> <li>78</li> <li>79</li> <li>80</li> <li>83</li> <li>84</li> </ul> |

## 1 An initial overview for you

#### Data and functions

These operating instructions describe the technical data and functions of the single channel measuring and control unit DULCOMETER<sup>®</sup> DULCOPAC.

The single channel measuring and control unitDULCOMETER<sup>®</sup> DULCOPAC will simply be referred to as the DULCOPAC for the remainder of these instructions.

The DULCOPAC is designed to measure and control the variables pH, ORP, chlorine, bromine, peracetic acid, hydrogen peroxide and conductivity in aqueous solutions and has one sensor input for each measured variable.

| Part number | Measured variable                                 |
|-------------|---------------------------------------------------|
| 1036425     | pH (mV)                                           |
| 1036426     | pH (mA)                                           |
| 1036427     | ORP (mV)                                          |
| 1036428     | ORP (mA)                                          |
| 1036429     | Chlorine                                          |
| 1036430     | Conductivity (mA)                                 |
| 1036431     | Conductivity (direct)                             |
| 1036432     | PAA (peracetic acid)                              |
| 1036433     | H <sub>2</sub> O <sub>2</sub> (hydrogen peroxide) |
| 1036434     | Bromine                                           |

Allocation of part numbers by measured variable

# 1.1 Explanation of the safety information

#### Introduction

These operating instructions provide information on the technical data and functions of the product. These operating instructions provide detailed safety information and are provided as clear step-by-step instructions.

The safety information and notes are categorised according to the following scheme. A number of different symbols are used to denote different situations. The symbols shown here serve only as examples.

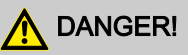

#### Nature and source of the danger

Consequence: Fatal or very serious injuries.

Measure to be taken to avoid this danger

Danger!

 Denotes an immediate threatening danger. If this is disregarded, it will result in fatal or very serious injuries.

# 

#### Nature and source of the danger

Possible consequence: Fatal or very serious injuries.

Measure to be taken to avoid this danger

Warning!

 Denotes a possibly hazardous situation. If this is disregarded, it could result in fatal or very serious injuries.

# NOTICE!

#### Nature and source of the danger

Damage to the product or its surroundings

Measure to be taken to avoid this danger

Note!

 Denotes a possibly damaging situation. If this is disregarded, the product or an object in its vicinity could be damaged.

# 

#### Nature and source of the danger

Possible consequence: Slight or minor injuries, material damage.

Measure to be taken to avoid this danger

Caution!

 Denotes a possibly hazardous situation. If this is disregarded, it could result in slight or minor injuries. May also be used as a warning about material damage.

## Type of information

Hints on use and additional information

Source of the information, additional measures

Information!

 Denotes hints on use and other useful information. It does not indicate a hazardous or damaging situation.

#### 1.2 Users' qualifications

## 

Danger of injury with inadequately qualified personnel!

The operator of the plant / device is responsible for ensuring that the qualifications are fulfilled.

If inadequately qualified personnel work on the unit or loiter in the hazard zone of the unit, this could result in dangers that could cause serious injuries and material damage.

- All work on the unit should therefore only be conducted by qualified personnel.
- Unqualified personnel should be kept away from the hazard zone

| Training                       | Definition                                                                                                    |
|--------------------------------|----------------------------------------------------------------------------------------------------|
| Instructed per-<br>sonnel      | An instructed person is deemed to be a person who has<br>been instructed and, if required, trained in the tasks<br>assigned to him/her and possible dangers that could<br>result from improper behaviour, as well as having been<br>instructed in the required protective equipment and pro-<br>tective measures.                                                        |
| Trained user                   | A trained user is a person who fulfils the requirements<br>made of an instructed person and who has also received<br>additional training specific to the system from ProMinent<br>or another authorised distribution partner.                                                                                                    |
| Trained qualified<br>personnel | A qualified employee is deemed to be a person who is<br>able to assess the tasks assigned to him and recognize<br>possible hazards based on his/her training, knowledge<br>and experience, as well as knowledge of pertinent regu-<br>lations. The assessment of a person's technical training<br>can also be based on several years of work in the rele-<br>vant field. |

| Training                    | Definition                                                                                                    |
|-----------------------------|----------------------------------------------------------------------------------------------------|
| Electrician                 | Electricians are deemed to be people, who are able to<br>complete work on electrical systems and recognize and<br>avoid possible hazards independently based on his/her<br>technical training and experience, as well as knowledge<br>of pertinent standards and regulations. |
|                             | Electricians should be specifically trained for the working<br>environment in which the are employed and know the<br>relevant standards and regulations.                                                                                                    |
|                             | Electricians must comply with the provisions of the appli-<br>cable statutory directives on accident prevention.                                                                                                    |
| Customer Service department | Customer Service department refers to service techni-<br>cians, who have received proven training and have been<br>authorised by ProMinent to work on the system.                                                                                                    |

#### Note for the system operator

The pertinent accident prevention regulations, as well as all other generally acknowledged safety regulations, must be adhered to!

## 2 Safety and responsibility

2.1 General safety information for the device

## \land WARNING!

#### Live parts

Possible consequence: Fatal or very serious injuries

- Measure: Before working on the device or the electrical supply, disconnect it from the power supply.
- Isolate damaged, faulty or manipulated devices from the power supply and secure to prevent switching back on

# 

#### Unauthorised access

Possible consequence: Fatal or very serious injuries.

 Measure: Ensure that there can be no unauthorised access to the device

# 

#### **Operating errors!**

Possible consequence: Fatal or very serious injuries.

- The device should only be operated by adequately qualified and technically expert personnel
- Please also observe the operating instructions for controllers and fittings and any other component groups, such as sensors, sample water pumps ...
- The company operating the measuring/control station is responsible for the qualification of the personnel operating it.

# 

#### **Electronic malfunctions**

Possible consequence: Material damage right through to destruction of the unit

- The mains connection and data cables should not be laid together with cables that are prone to interference
- Measure: If sufficient separation of the cables cannot be ensured, take appropriate interference suppression measures.

# NOTICE!

#### Correct and proper use

Damage to the product or its surroundings

- The unit is not intended to measure or regulate gaseous or solid media
- The device may only be used in accordance with the technical data and specifications provided in these operating instructions and in the operating instructions for the individual components

# NOTICE!

# Correct sensor operation / Run-in time

Damage to the product or its surroundings

- Correct measuring and metering is only possible if the sensor is working perfectly
- Observe the sensor run in periods without fail
- Calculate the run in periods when planning commissioning
- It may take a whole working day to run-in the sensor
- Observe the sensor operating instructions

# NOTICE!

#### Correct sensor operation

Damage to the product or its surroundings

- Correct measuring and metering is only possible if the sensor is working perfectly
- Regularly check and calibrate the sensor

## NOTICE!

#### Compensation for control deviations

Damage to the product or its surroundings

 Do not use the controller in control circuits which require fast compensation (< 30 s)</li>

### 2.2 Correct and proper use

# NOTICE!

#### Compensation for control deviations

Damage to the product or its surroundings

 The controller can be used in processes, which require compensation of > 30 seconds

# NOTICE!

#### Correct and proper use

The unit is intended to measure and regulate liquid media. The marking of the measured variables is located on the controller and is absolutely binding.

The unit may only be used in accordance with the technical details and specifications provided in this operating manual and in the operating manuals for the individual components (such as, for example, sensors, fittings, calibration devices, metering pumps etc.).

Any other uses or modifications are prohibited.

## 3 Brief functional description

The DULCOPAC is equipped to measure the variables pH, ORP, chlorine, bromine, peracetic acid, hydrogen peroxide and conductivity in aqueous solutions and has one sensor input for each measured variable.

The DULCOPAC is suitable for water and waste water treatment applications in which measured values seldom have to be recorded or adjusted. The device is therefore designed to be installed on a top hat rail (TS 35 according to EN 50022) in a control cabinet. It is operated and configured using push buttons and the integrated LCD display.

#### Additional module

The following additional module is available for operation of the DUL-COPAC:

 DULCOPAC power supply: Power supply unit for up to 10 DULCOPAC

#### Application example: Measurement of pH with connection to a PLC

Task and conditions of use.

The pH value is to be measured in the bypass of a process water pipe, temperature 35 °C, pressure 3 bar, no solid matter content. The DULCOPAC is located in a control cabinet and the converted measuring signal is transmitted to a PLC as an analog signal.

#### Components of the measuring/control station

| Quantity | Description                                 | Part no.    |
|----------|---------------------------------------------|-------------|
| 1        | DULCOPAC pH (mV)                            | 1036425     |
| 1        | DULCOPAC power supply                       | 1036436     |
| 2 m      | Coaxial cable ø 5 mm 10.0 m - S             | 305040      |
| 1        | pH sensor PHEP 112 SE                       | 150041      |
| 1        | Sensor DGMA with sample water limit contact | DGMa310T000 |

#### Application example: Measurement of free chlorine with connection to a PLC

Task and conditions of use

The concentration of chlorine is to be measured in the bypass of a process water pipe. Chlorine concentration approx. 0.6 ppm, water temperature approx. 35 °C, total pressure approx. 1 bar, no solid matter The DULCOPAC is located in a control cabinet and the converted measuring signal is transmitted to a PLC as an analog signal.

#### Components of the measuring/control station

| Quantity | Description                                               | Part no.    |
|----------|-----------------------------------------------------------|-------------|
| 1        | DULCOPAC Chlorine                                         | 1036429     |
| 1        | DULCOPAC power supply                                     | 1036436     |
| 2 m      | Two-wire measuring line 2 x 0.25 mm <sup>2</sup> , Ø 4 mm | 725122      |
| 1        | Chlorine sensor CLE 3-mA-2 ppm                            | 792920      |
| 1        | Sensor DGMA with sample water limit contact               | DGMa301T000 |

# Application example: Measurement of conductive conductivity with connection to a PLC

Task and conditions of use.

The electrolytic conductivity is to be measured in the bypass of a process water pipe. Conductivity approx. 7500  $\mu$ S/cm, water temperature approx. 35 °C, total pressure approx. 1 bar, no solid matter. The DULCOPAC is located in a control cabinet and the converted measuring signal is transmitted to a PLC as an analog signal.

#### Components of the measuring/control station

| Quantity | Description                                                        | Part no.    |
|----------|--------------------------------------------------------------------|-------------|
| 1        | DULCOPAC Conductivity (direct)                                     | 1036431     |
| 1        | DULCOPAC power supply                                              | 1036436     |
| 2 m      | Measuring line type LKT for conductivity sensor $\emptyset$ 6,2 mm | 723712      |
| 1        | Sensor conductivity LFT 1 DE                                       | 1001376     |
| 1        | Sensor DGMA with sample water<br>limit contact                     | DGMa310T000 |

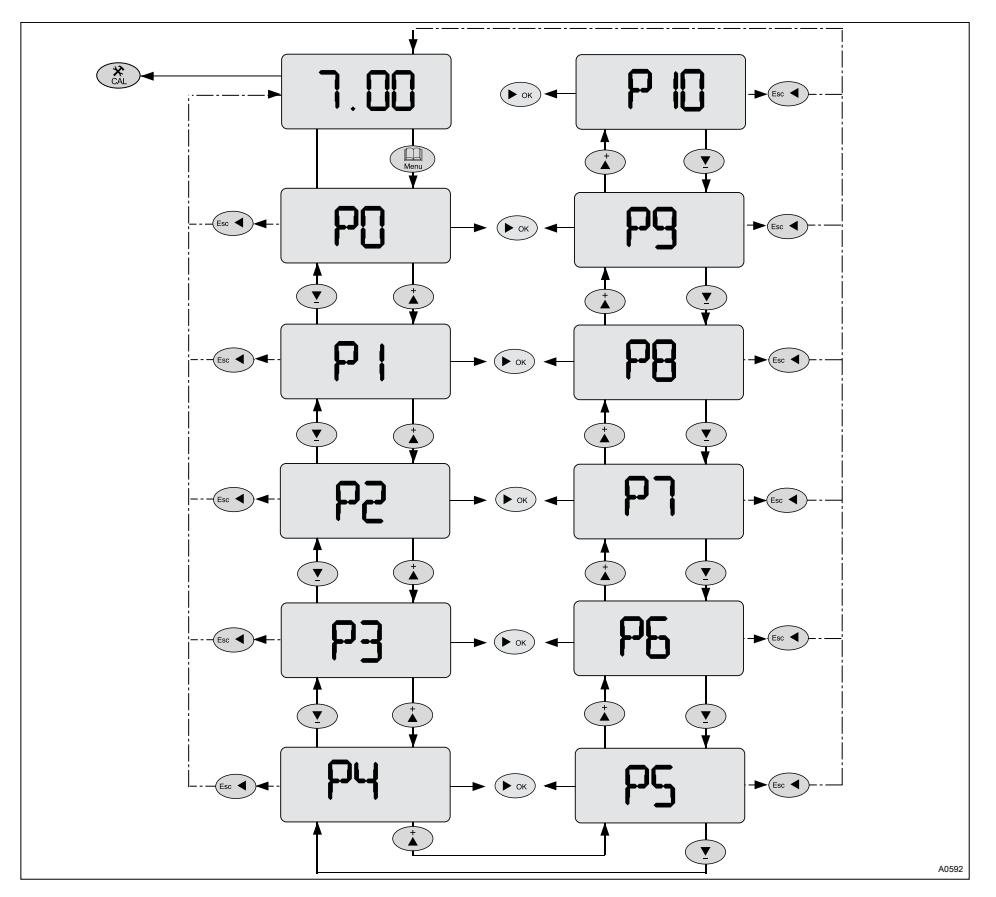

#### 3.1 Overview of the first level menu

Fig. 1: First level menu; shown for pH

Using the key () you can jump from the continuous display to the first level of the adjustable parameters. There using keys () and () you can change between the adjustable parameter displays.

You can return to the central menu item by pressing the loss key.

You can jump from the first level to the second level by pressing the **L** key.

You can jump to the calibration menu for the measured variable in question by pressing the () key.

| Display | Jump to the<br>menu | Meaning                                                                                                    |
|---------|---------------------|----------------------------------------------------------------------------------------------------|
| 7.00    |                     | Continuous display                                                                                                    |
| 7.00    | Cal.                | Calibration menu, see & <i>Chapter 8.2 "Calibration of the measured variable pH" on page 59</i>                                |
| P0      | Þok                 | Adjust setpoint, see $\Leftrightarrow$ <i>Chapter 7.2 "P0 - Adjusting the setpoint" on page 35</i>                             |
| P1      | Þok                 | Adjust control, see $\Leftrightarrow$ <i>Chapter 7.3 "P1 - Adjusting the control" on page 36</i>                               |
| P2      | ÞOK                 | Adjust relay, see & <i>Chapter 7.4 "P2 - Adjusting the relay" on page 39</i>                                                   |
| P3      | <b>N</b> OK         | Adjust relay operating mode, see & <i>Chapter 7.5</i><br><i>"P3 - Operating mode Adjusting the relay"</i><br><i>on page 42</i> |
| P4      | ÞOK                 | Adjust alarm thresholds, see & <i>Chapter 7.6 "P4 - Adjusting the alarm thresholds" on page 44</i>                             |
| P5      | <b>N</b> OK         | Adjust analog outputs operating mode, see<br><i>Chapter 7.7 "P5 - Operating mode Adjusting the analog outputs" on page 46</i>  |
| P6      | ÞOK                 | Adjust analog outputs, see<br><i>Adjusting the analog outputs</i> " on page 49                                                 |
| P7      | ÞOK                 | Adjust digital inputs, see<br><i>Adjusting the digital inputs</i> " on page 50                                                 |
| P8      | POK                 | Adjust communication, see & <i>Chapter 7.10 "P8 - Adjusting the communication (RS 485)" on page 51</i>                         |

## Brief functional description

| Display | Jump to the menu | Meaning                                                                                                    |
|---------|------------------|----------------------------------------------------------------------------------------------------|
| P9      | ÞOK              | Adjust measuring range, see<br>- Adjusting the measuring range" on page 53                                                |
| P10     | ÞOK              | Set measurement rate in minutes, see<br><i>Chapter 7.12 "P10 - Adjusting the measure-</i><br><i>ment rate" on page 55</i> |

### 4 Assembly and installation for trained qualified personnel

- User qualification, mechanical mounting: trained qualified personnel, see Chapter 1.2 "Users" qualifications" on page 9
- User qualification, electrical installation: Qualified electrician, see
   Chapter 1.2 "Users' qualifications" on page 9

# NOTICE!

#### Mounting position and conditions

- The installation (electrical) can only take place after mounting (mechanical)
- Ensure that there is unimpeded access for operation
- Secure, low-vibration fixing
- Avoid direct sunlight
- Permissible ambient temperature at fitting position: -10 ...
   60°C at max. 95 % relative air humidity (non-condensing)
- The permissible ambient temperature of the connected sensors and other such components must be considered

#### Reading and operating position

 Install the device in a favourable position for reading and operating (preferably at eye level)

#### Mounting position

 Leave sufficient free space for the cables

#### Packaging material

Dispose of packaging material environmentally. All packaging components are provided with their corresponding recycling **\$**.

#### 4.1 Scope of supply

#### The following components are included as standard with a DULCOPAC.

| Description                                                                | Quantity |
|----------------------------------------------------------------------------|----------|
| DULCOMETER <sup>®</sup> DULCOPAC single-channel measuring and control unit | 1        |
| Instructions for assembly and use                                          | 1        |
| General safety information                                                 | 1        |

# 4.2 Mechanical assembly of the DULCOPAC

The DULCOPAC is intended for installation using top hat rails (TS 35 after EN 50022) in control cabinets. The DULCOPAC is inserted on the top hat rail and engages automatically. For removal, the device is unlocked on the bottom edge using a suitable tool and removed from the top hat rail.

## 4.3 Installation (electrical)

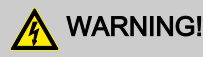

#### Live parts

Possible consequence: Fatal or very serious injuries

- Measure: Before working on the device or the electrical supply, disconnect it from the power supply.
- Isolate damaged, faulty or manipulated devices from the power supply and secure to prevent switching back on

#### 4.3.1 Cable Cross-Sections and Cable End Sleeves

|                                     | Minimum cross-<br>section | Maximum cross-<br>section | Stripped insula-<br>tion length |
|-------------------------------------|---------------------------|---------------------------|---------------------------------|
| Without cable end sleeve            | 0.25 mm <sup>2</sup>      | 1.5 mm <sup>2</sup>       |                                 |
| Cable end sleeve without insulation | 0.20 mm <sup>2</sup>      | 1.0 mm <sup>2</sup>       | 8 - 9 mm                        |
| Cable end sleeve with insulation    | 0.20 mm <sup>2</sup>      | 1.0 mm <sup>2</sup>       | 10 - 11 mm                      |

4.3.2 Terminal diagram / wiring

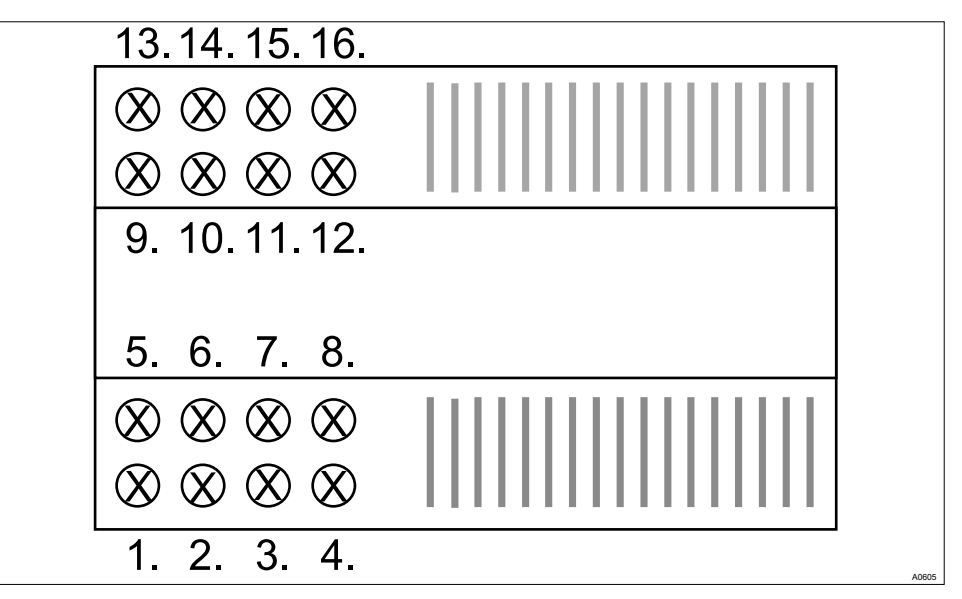

Fig. 2: Terminal allocation of the power supply module

| + 24 V DC | 9.                                                                           | ΡE                                                                                                    |
|-----------|------------------------------------------------------------------------------|----------------------------------------------------------------------------------------------------|
| + 24 V DC | 10.                                                                          | ΡE                                                                                                    |
| 0 V       | 11.                                                                          | Ν                                                                                                    |
| 0 V       | 12.                                                                          | L                                                                                                    |
| + 24 V DC | 13.                                                                          | ΡE                                                                                                    |
| + 24 V DC | 14.                                                                          | ΡE                                                                                                    |
| 0 V       | 15.                                                                          | Ν                                                                                                    |
| 0 V       | 16.                                                                          | L                                                                                                    |
|           | + 24 V DC<br>+ 24 V DC<br>0 V<br>0 V<br>+ 24 V DC<br>+ 24 V DC<br>0 V<br>0 V | + 24 V DC       9.         + 24 V DC       10.         0 V       11.         0 V       12.         + 24 V DC       13.         + 24 V DC       14.         0 V       15.         0 V       16. |

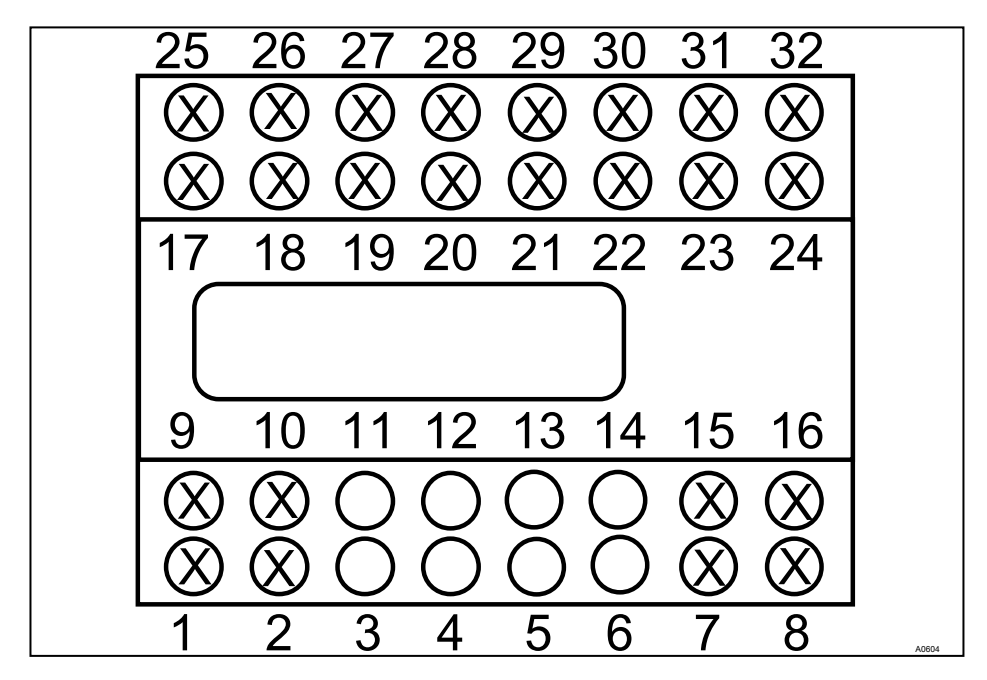

Fig. 3: Terminal allocation for the measuring module

- 1 Sensor
- 2 Sensor
- 3 free
- 4 free
- 5 free
- 6 free
- 7 + 24 V DC
- 8 0 V
- 9 Pt 100
- 10 Pt 100
- 11 free
- 12 free
- 13 free
- 14 free
- 15 + 24 V DC
- 16 0 V

- 17 mA output 1 (+)
- 18 mA output 1 (-)
- 19 Input RS485 (AA')
- 20 Input RS485 (BB')
- 21 free
- 22 Relay 2 (common)
- 23 Relay 2 (NO)
- 24 Relay 2 (NC)
- 25 mA output 2 (+)
- 26 mA output 2 (-)
- 27 Pause input
- 28 Pause input
- 29 free
- 30 Relay 1 (common)
- 31 Relay 1 (NO)
- 32 Relay 1 (NC)

#### Assembly and installation for trained qualified personnel

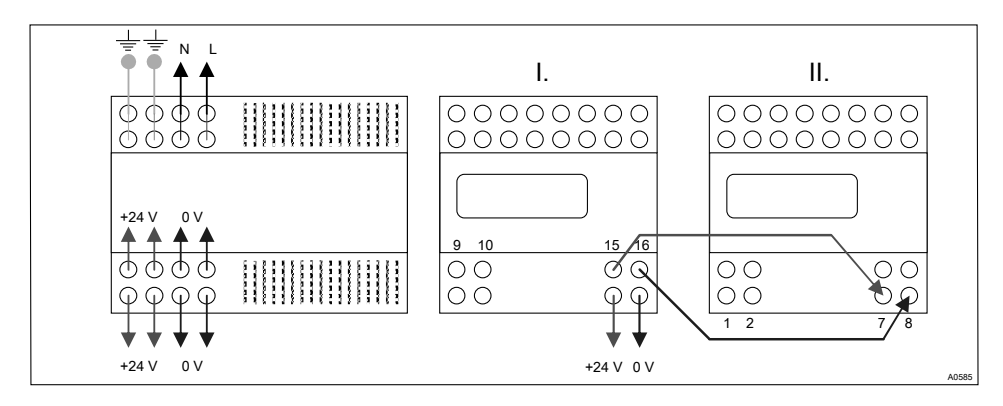

Fig. 4: Terminal diagram - DULCOPAC power supply

- I. Module 1
- II. Module 2

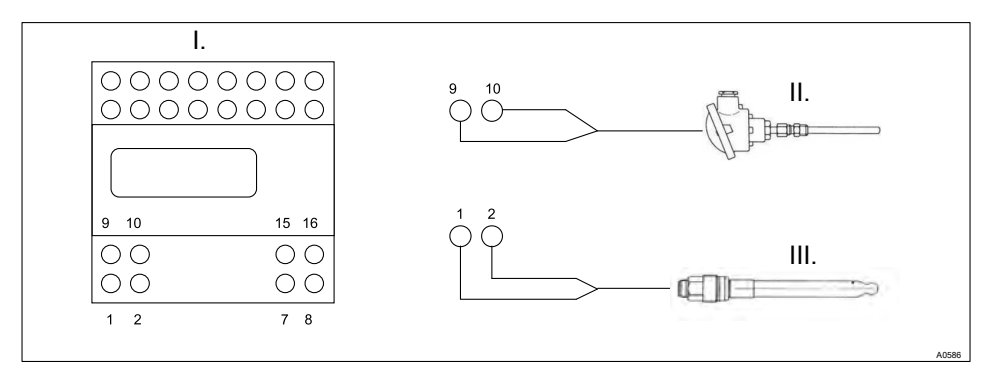

Fig. 5: pH sensor and temperature sensor (Pt 100)

- I. DULCOPAC (pH / T°C)
- II. Temperature sensor (Pt 100)
- 1. Inner conductor
- 2. Shielding

III. pH sensor

## 0

If the remote control is faulty (open circuit), both displays flash.

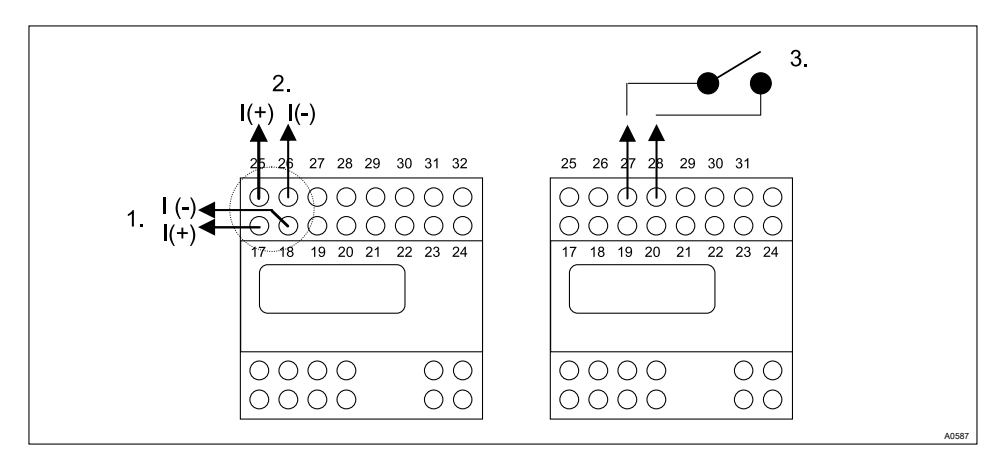

Fig. 6: 0/4 ... 20 mA output and remote control output

- 1. Output 1
- 2. Output 2
- 3. Relay external remote control

# 

#### Maximum load capacity of the outputs

Possibility of damage due to overloading of the outputs.

The relay outputs no longer supply an output of 1 amp at maximum 48 volts (AC or DC)

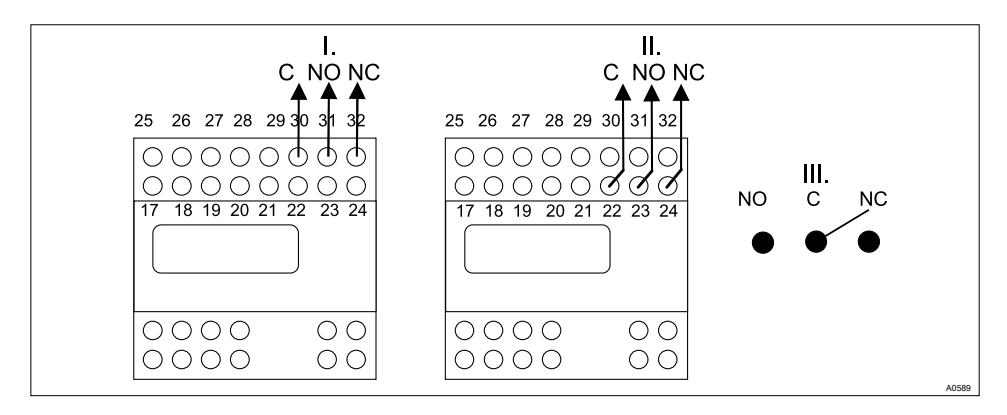

Fig. 7: Connection of the Relay Outputs

- I. Relay output 1
- II. Relay output 2
- III. Relay outputs

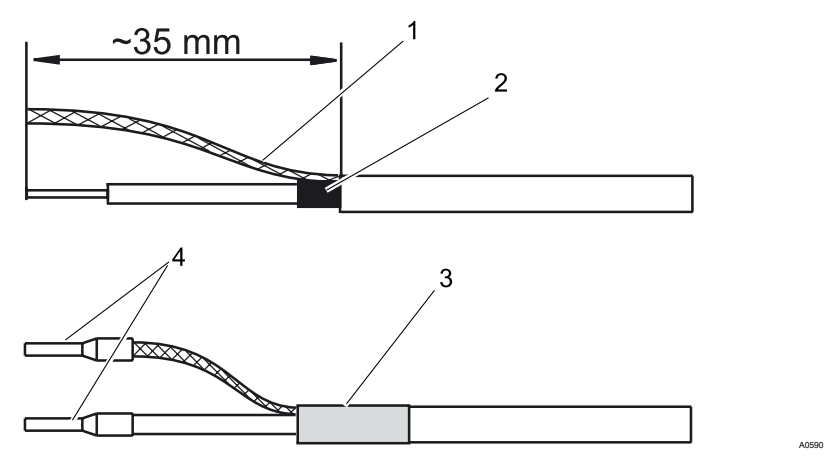

Fig. 8: Preparation of the coaxial cable

- Strip the coaxial cable insulation During this operation, remove the black, semiconducting layer (2) as shown from the insulation of the inner conductor
- Twist the shielding (1) together and insulate the black, semiconducting layer with heat shrink (3)
- Provide the conductor ends with cable end sleeves (4)

#### 4.3.3 Installation (electrical)

## 

#### Overcurrent protection device

You must carry out the entire installation only if using a circuit breaker or a safety fuse, which is dimensioned according to the applicable regulations for the entire installation. Observe the regulations of "VDE 0100 Conditions for setting up high current plant with nominal voltages below 1000 V", or the relevant national regulations, when selecting the conductive material, during installation, when dimensioning fuses and for the electrical connection of the device

Electrical data of the DULCOPAC

- 24 Volt DC
- 3 Watt

Electrical data of the DULCOPAC power supply

- 230 Volt AC
- 30 Watt

Connect the DULCOPAC in accordance with & *Chapter 4.3.1 "Cable Cross-Sections and Cable End Sleeves" on page 23* and & *Chapter 4.3.2 "Terminal diagram / wiring" on page 24* to the power supply module and other selected peripherals.

### 5 Commissioning

■ User qualification: trained user, see <a> Chapter 1.2 "Users' qualifications" on page 9</a>

## 🔥 WARNING!

#### Sensor run in periods

This can result in hazardous incorrect metering

- Correct measuring and metering is only possible if the sensor is working perfectly
- Observe the sensor operating instructions
- Calibrate the sensor after commissioning

Following completion of mechanical and electrical assembly, the DULCOPAC should be integrated into the measuring point.

#### 5.1 Initial commissioning

Upon first switching on of the DULCOPAC the DULCOPAC is in a STOP condition.

Next you must adjust the control and set the various parameters which depend on the process to be measured, see & Chapter 7 "Operating menus and adjustment range for all measured variables" on page 33. Operation and configuration of the DULCOPAC takes place using keys and the integral LCD display.

## 6 Operating diagram and operating elements

#### 6.1 Overview of device /Control elements

User qualification: trained user, see Chapter 1.2 "Users' qualifications" on page 9

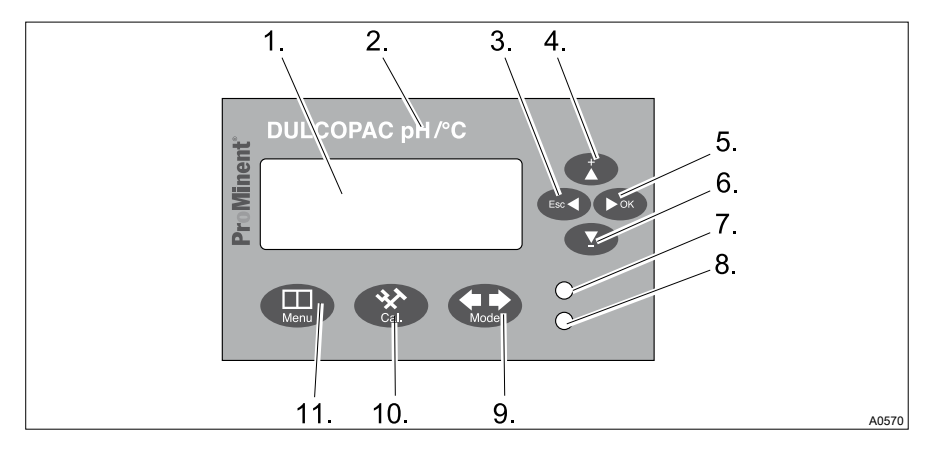

Fig. 9: Overview of device /Control elements

| #  | Function               | Description                                                                             |
|----|------------------------|-----------------------------------------------------------------------------------------|
| 1. | LCD display            |                                                                                         |
| 2. | Measured vari-<br>able | The measured variables which the device measures and process.                           |
| 3. | Esc -Key               | Jumps a level back in the operating menu, without storage or changing entries or values |
| 4. | 🚺-Кеу                  | Too increase a displayed number value and to jump upwards in the operating menu         |
| 5. | ▶oк-Key                | To apply, confirm or save a displayed value or status or to acknowledge an alarm        |

| #   | Function  | Description                                                                  |
|-----|-----------|------------------------------------------------------------------------------|
| 6.  | 💽-Кеу     | Too decrease a displayed number value and to jump down in the operating menu |
| 7.  | LED       |                                                                              |
| 8.  | LED       |                                                                              |
| 9.  | Key-Key   | To scroll within the calibration menu                                        |
| 10. | Key       | For navigation within the calibration menu                                   |
| 11. | Menu -Key | Accesses the controller operating menu                                       |

#### 6.2 Continuous display

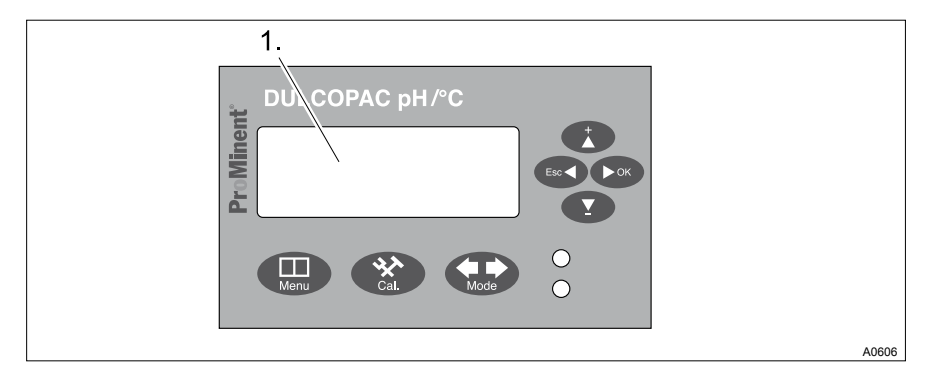

Fig. 10: Continuous display

In the continuous display of the LCD display (1), the respective measured value of the measured variable is displayed. If an error occurs, the corresponding error code is displayed here, see "*Table of displayed error codes*" *Table on page 56* 

# 7 Operating menus and adjustment range for all measured variables

7.1 Overview of the first level menu

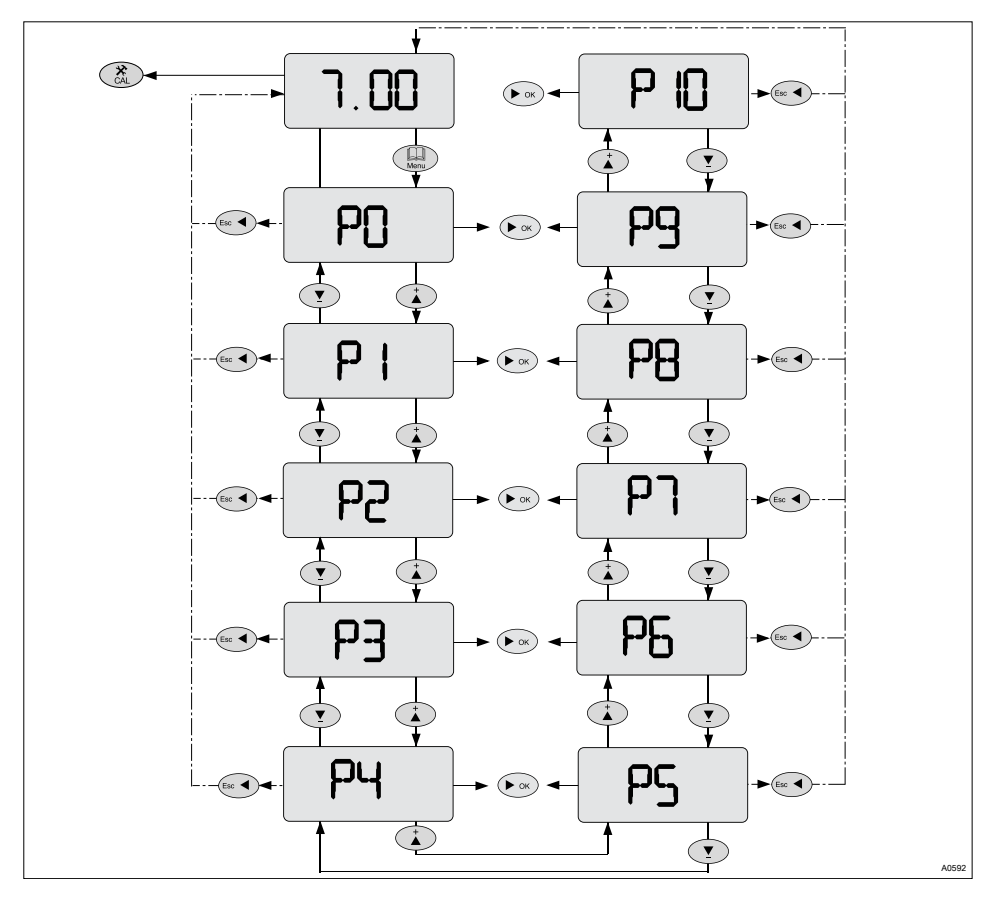

Fig. 11: First level menu; shown for pH

Using the key () you can jump from the continuous display to the first level of the adjustable parameters. There using keys () and () you can change between the adjustable parameter displays.

You can return to the central menu item by pressing the set key.

#### Operating menus and adjustment range for all measured variables

You can jump from the first level to the second level by pressing the **D** key.

You can jump to the calibration menu for the measured variable in question by pressing the (2) key.

| Display | Jump to the<br>menu | Meaning                                                                                                    |
|---------|---------------------|----------------------------------------------------------------------------------------------------|
| 7.00    |                     | Continuous display                                                                                                    |
| 7.00    | Cal.                | Calibration menu, see & <i>Chapter 8.2 "Calibration of the measured variable pH" on page 59</i>                                |
| P0      | ÞOK                 | Adjust setpoint, see $\Leftrightarrow$ <i>Chapter 7.2 "P0 - Adjusting the setpoint" on page 35</i>                             |
| P1      | ÞOK                 | Adjust control, see $\Leftrightarrow$ <i>Chapter 7.3 "P1 - Adjusting the control" on page 36</i>                               |
| P2      | ÞOK                 | Adjust relay, see & <i>Chapter 7.4 "P2 - Adjusting the relay" on page 39</i>                                                   |
| P3      | ► OK                | Adjust relay operating mode, see & <i>Chapter 7.5</i><br><i>"P3 - Operating mode Adjusting the relay"</i><br><i>on page 42</i> |
| P4      | ÞOK                 | Adjust alarm thresholds, see<br><i>Adjusting the alarm thresholds</i> " on page 44                                             |
| P5      | ► OK                | Adjust analog outputs operating mode, see                                                                                      |
| P6      | ÞOK                 | Adjust analog outputs, see<br><i>Adjusting the analog outputs on page 49</i>                                                   |
| P7      | ► OK                | Adjust digital inputs, see<br><i>Adjusting the digital inputs</i> " on page 50                                                 |

#### Operating menus and adjustment range for all measured variables

| Display | Jump to the<br>menu | Meaning                                                                                                    |
|---------|---------------------|----------------------------------------------------------------------------------------------------|
| P8      | ► OK                | Adjust communication, see & Chapter 7.10 "P8 -<br>Adjusting the communication (RS 485)"<br>on page 51                     |
| P9      | ÞOK                 | Adjust measuring range, see<br><i>Adjusting the measuring range" on page 53</i>                                           |
| P10     | ► OK                | Set measurement rate in minutes, see<br><i>Chapter 7.12 "P10 - Adjusting the measure-</i><br><i>ment rate" on page 55</i> |

#### 7.2 P0 - Adjusting the setpoint

#### Adjusting the setpoint

T

The setpoint is the value to which the process, which is being measured, should be adjusted towards. All other values which the DULCOPAC measures and controls are based on the adjustment of this value.

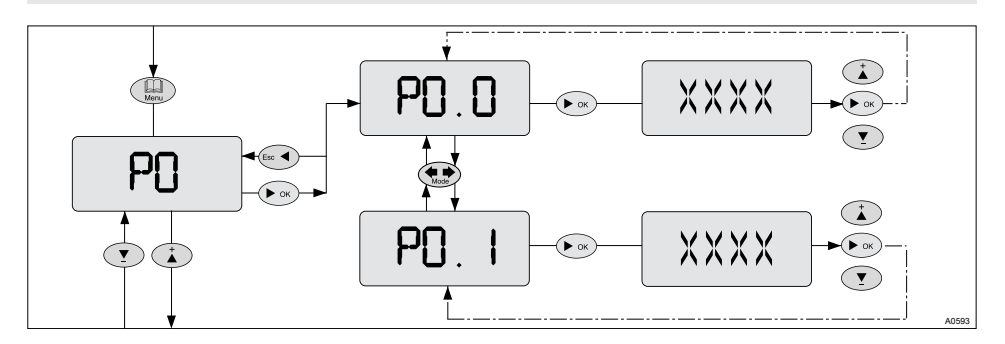

Fig. 12: P0 - Adjusting the setpoint

7.3 P1 - Adjusting the control

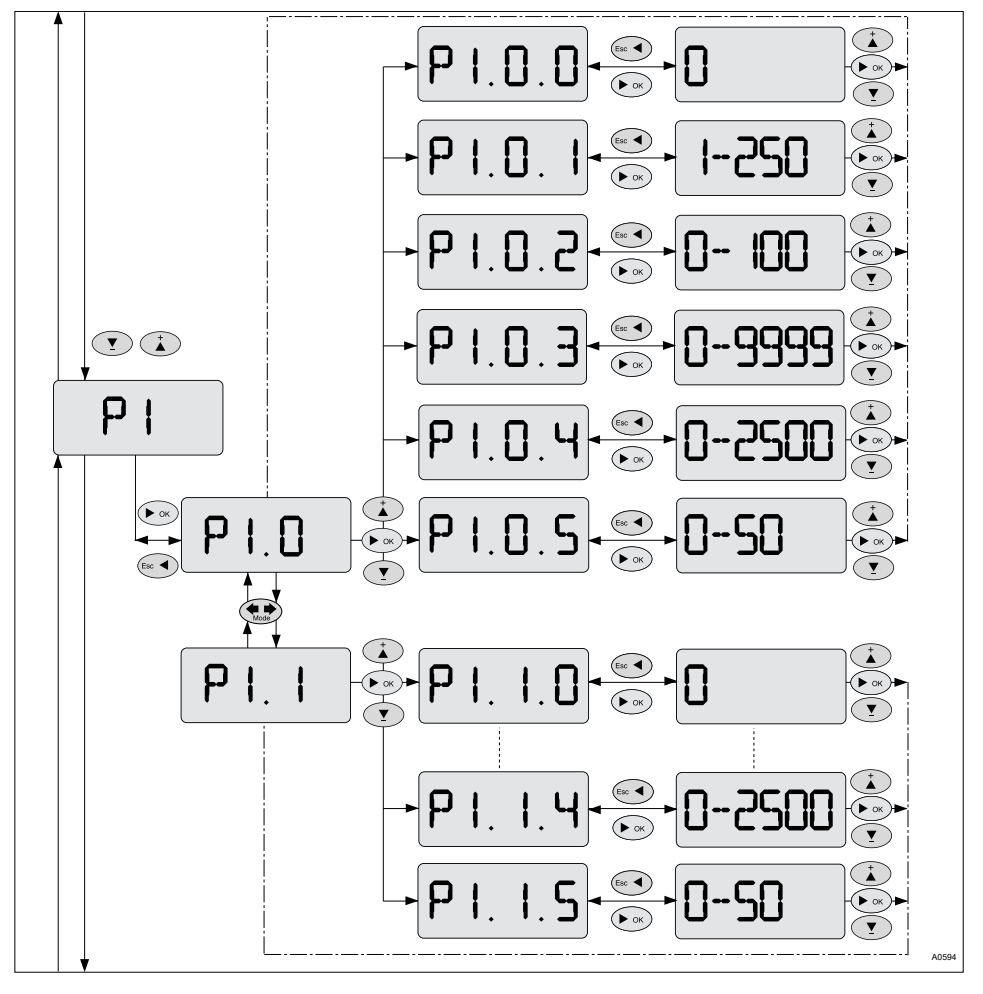

Fig. 13: P1 - Adjusting the control
#### Temperature measurement

Π

The temperature measurement on channel 2 only has an influence on the control with the measured variable [conductivity] (direct/ not mA). For other measured variables, the temperature measurement is for information only, but has no effect on the control.

| Parameter abbrevia-<br>tion | Parameter name                                                 |
|-----------------------------|----------------------------------------------------------------|
| P1.0.0                      | Automatic control (attempts to find the optimum set-<br>tings) |
| P1.0.1                      | Proportional coefficient xp / %                                |
| P1.0.2                      | Additive basic load                                            |
| P1.0.3                      | Integral action time T <sub>i</sub>                            |
| P1.0.4                      | Derivative action time T <sub>d</sub>                          |
| P1.0.5                      | Dead zone                                                      |
| P1.1.0                      | Automatic control (attempts to find the optimum set-<br>tings) |
| P1.1.1                      | Proportional coefficient xp/%                                  |
| P1.1.2                      | Additive basic load                                            |
| P1.1.3                      | Integral action time T <sub>i</sub>                            |
| P1.1.4                      | Derivative action time T <sub>d</sub>                          |
| P1.1.5                      | Dead zone                                                      |

| Setting |                | Possible va    |             |                |                        |
|---------|----------------|----------------|-------------|----------------|------------------------|
|         | Starting value | Incre-<br>ment | Lower value | Upper<br>value | Remarks                |
| P1.0.0  | 0              | 1              | 0           | 1              | 0 = inactive;          |
|         |                |                |             |                | 1 = active             |
| P1.0.1  |                | 1              | 1 %         | 250 %          | хр                     |
| P1.0.2  |                | 1              | 0 %         | 100 %          | Additive basic<br>load |
| P1.0.3  |                | 1              | 0 s         | 9999 s         | T <sub>i</sub>         |
| P1.0.4  |                | 1              | 0 s         | 2500 s         | T <sub>d</sub>         |
| P1.0.5  |                | 1              | 0 %         | 50 %           | Dead zone              |
| P1.1.0  | 0              | 1              | 0           | 1              | 0 = inactive;          |
|         |                |                |             |                | 1 = active             |
| P1.1.1  |                | 1              | 1 %         | 250 %          | хр                     |
| P1.1.2  |                | 1              | 0 %         | 100 %          | Additive basic<br>load |
| P1.1.3  |                | 1              | 0 s         | 9999 s         | T <sub>i</sub>         |
| P1.1.4  |                | 1              | 0 s         | 2500 s         | T <sub>d</sub>         |
| P1.1.5  |                | 1              | 0 %         | 50 %           | Dead zone              |

#### 7.4 P2 - Adjusting the relay

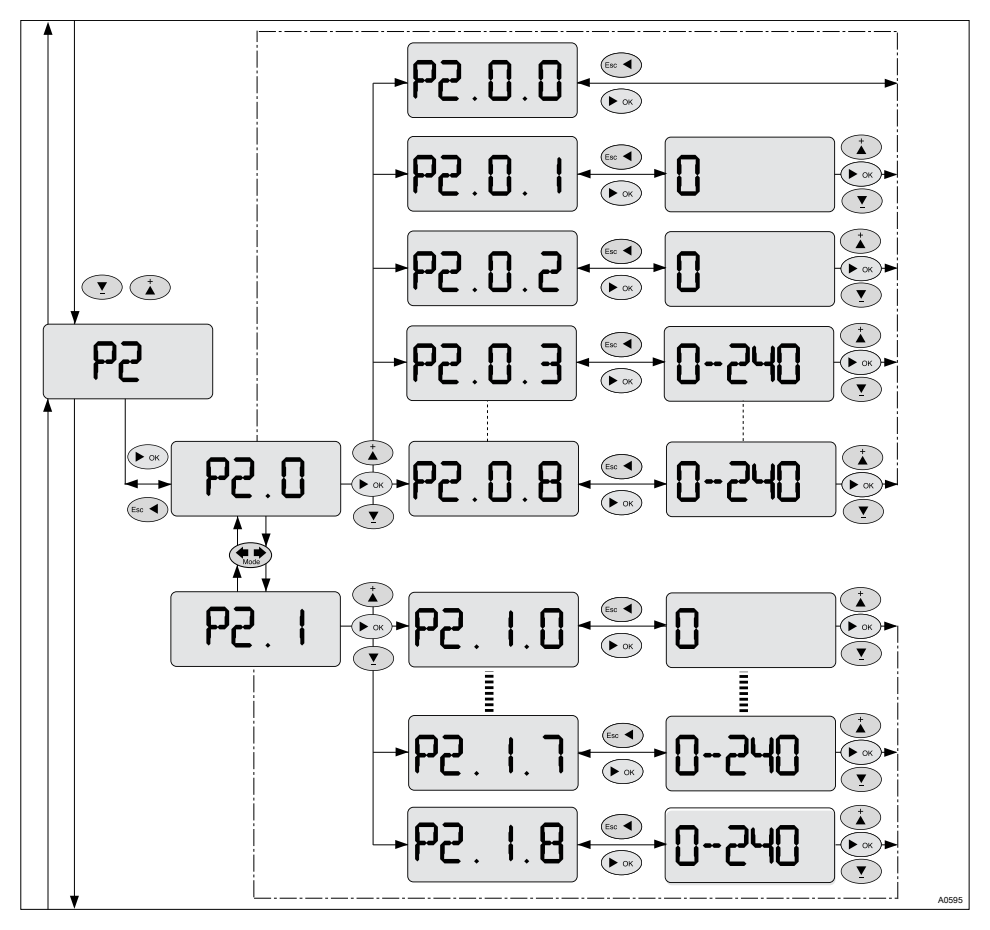

Fig. 14: P2 - Adjusting the relay

#### Relay combinations

The two relays can be configured independently of each other.

| Parameter abbrevia-<br>tion | Parameter name                                 |
|-----------------------------|------------------------------------------------|
| P2.0.0 (relay 1)            | Relay 1 configuration = inactive               |
| P2.0.1                      | Relay 1 configuration channel 1 = control mode |
| P2.0.2                      | Relay 1 configuration channel 2 = control mode |
| P2.0.3                      | Min. alarm channel 1 relay 1                   |
| P2.0.4                      | Max Alarm channel 1 relay 1                    |
| P2.0.5                      | Min. and max. alarm channel 1 (range) relay 1  |
| P2.0.6                      | Min. alarm channel 2 relay 1                   |
| P2.0.7                      | Max. alarm channel 2 relay 1                   |
| P2.0.8                      | Min. and max. alarm channel 2 (range) relay 1  |
| P2.1.0 (relay 2)            | Relay 2 configuration = inactive               |
| P2.1.1                      | Relay 2 configuration channel 1 = control mode |
| P2.1.2                      | Relay 2 configuration channel 2 = control mode |
| P2.1.3                      | Min. alarm channel 1 relay 2                   |
| P2.1.4                      | Max Alarm channel 1 relay 2                    |
| P2.1.5                      | Min. and max. alarm channel 1 (range) relay 2  |
| P2.1.6                      | Min. alarm channel 2 relay 2                   |
| P2.1.7                      | Max. alarm channel 2 relay 2                   |
| P2.1.8                      | Min. and max. alarm channel 2 (range) relay 2  |

| Setting             |                | Possible va    |             |                |                                 |
|---------------------|----------------|----------------|-------------|----------------|---------------------------------|
|                     | Starting value | Incre-<br>ment | Lower value | Upper<br>value | Remarks                         |
| P2.0.0<br>(relay 1) |                |                |             |                | Relay 1 inactive                |
| P2.0.1              |                |                | 0           | 1              | Control direc-                  |
| P2.0.2              |                |                | 0           | 1              | tion:<br>0 = raise<br>1 = lower |
| P2.0.3              |                | 1              | 0 s         | 240 s          | Switch on delay                 |
| P2.0.4              |                | 1              | 0 s         | 240 s          |                                 |
| P2.0.5              |                | 1              | 0 s         | 240 s          |                                 |
| P2.0.6              |                | 1              | 0 s         | 240 s          |                                 |
| P2.0.7              |                | 1              | 0 s         | 240 s          |                                 |
| P2.0.8              |                | 1              | 0 s         | 240 s          |                                 |
| P2.1.0<br>(relay 2) |                |                |             |                | Relay 2 inactive                |
| P2.1.1              |                |                | 0           | 1              | Control direc-                  |
| P2.1.2              |                |                | 0           | 1              | tion: $0 = raise$               |
|                     |                |                |             |                | 1 = lower                       |
| P2.1.3              |                | 1              | 0 s         | 240 s          | Switch on delay                 |
| P2.1.4              |                | 1              | 0 s         | 240 s          |                                 |
| P2.1.5              |                | 1              | 0 s         | 240 s          |                                 |
| P2.1.6              |                | 1              | 0 s         | 240 s          |                                 |

| Setting |                | Possible values |             |                |         |
|---------|----------------|-----------------|-------------|----------------|---------|
|         | Starting value | Incre-<br>ment  | Lower value | Upper<br>value | Remarks |
| P2.1.7  |                | 1               | 0 s         | 240 s          |         |
| P2.1.8  |                | 1               | 0 s         | 240 s          |         |

#### 7.5 P3 - Operating mode Adjusting the relay

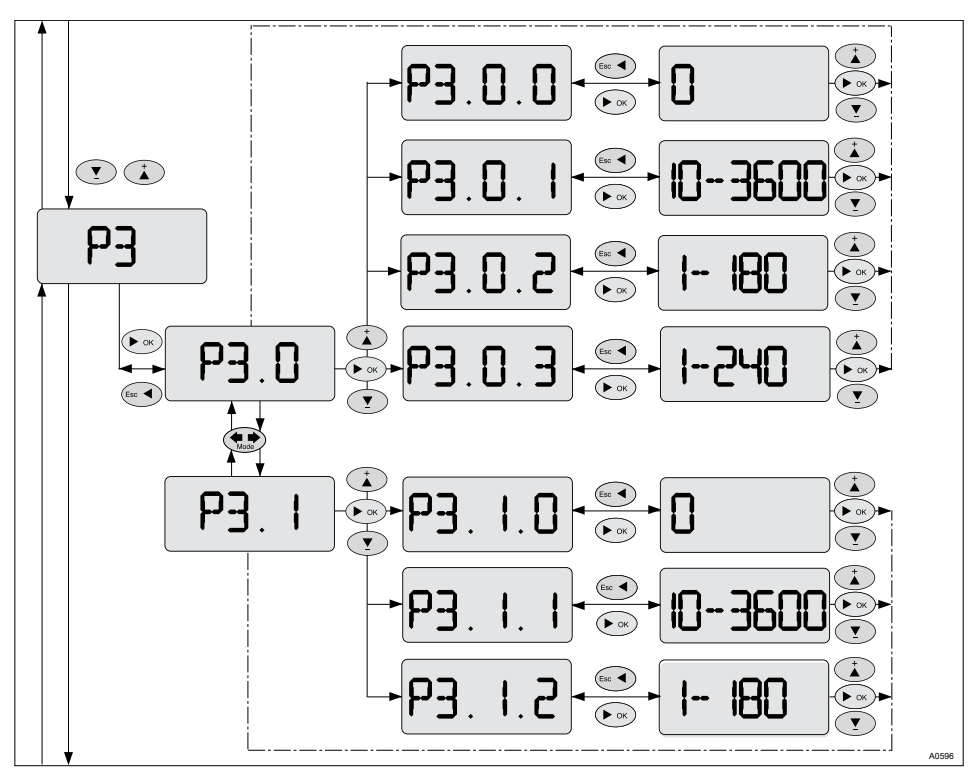

Fig. 15: P3 - Operating mode Adjusting the relay

Relay configuration takes place in control mode.

| Parameter abbrevia-<br>tion | Parameter name              |
|-----------------------------|-----------------------------|
| P3.0.0 (relay 1)            | Control On / Off            |
| P3.0.1                      | Solenoid valve control      |
| P3.0.2                      | Pulse frequency control     |
| P3.0.3                      | 3-P step-by-step controller |
| P3.1.0 (relay 2)            | Control On / Off            |
| P3.1.1                      | Solenoid valve control      |
| P3.1.2                      | Pulse frequency control     |

| Setting |                | Possible va    | Possible values |                |                                               |  |
|---------|----------------|----------------|-----------------|----------------|-----------------------------------------------|--|
|         | Starting value | Incre-<br>ment | Lower value     | Upper<br>value | Remarks                                       |  |
| P3.0.0  | 0 %            | 1              | 0 %             | 50 %           | Hysteresis rela-<br>tive to the set-<br>point |  |
| P3.0.1  | 120 s          | 1              | 10 s            | 3600 s         | Cycle time                                    |  |
| P3.0.2  | 120 / min      | 1              | 1               | 180            | Pulse fre-<br>quency                          |  |
| P3.0.3  | 90 s           | 1              | 1 s             | 240 s          | Max. opening<br>time                          |  |
| P3.1.0  | 0 %            | 1              | 0 %             | 50 %           | Hysteresis rela-<br>tive to the set-<br>point |  |
| P3.1.1  | 120 s          | 1              | 10 s            | 3600 s         | Cycle time                                    |  |
| P3.1.2  | 120 / min      | 1              | 1               | 180            | Pulse fre-<br>quency                          |  |

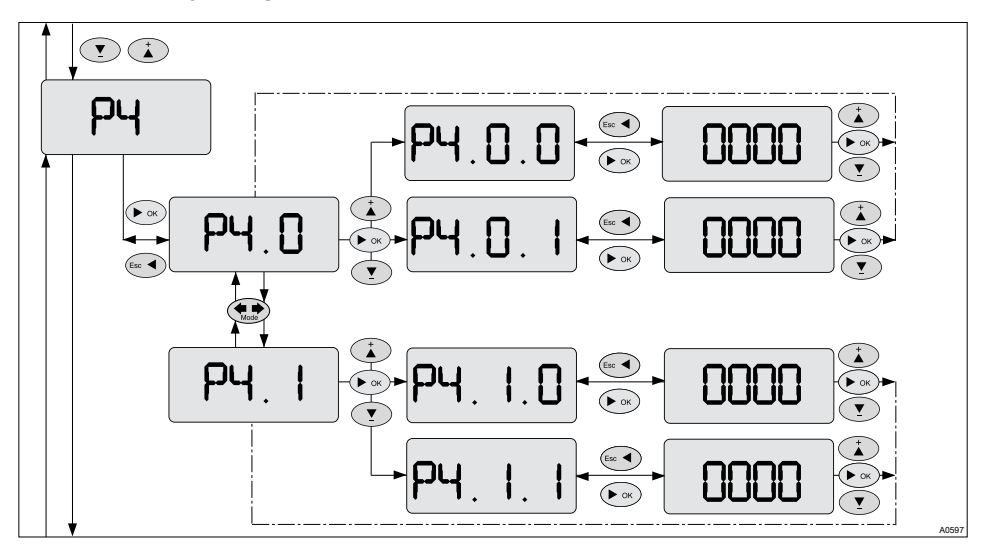

#### 7.6 P4 - Adjusting the alarm thresholds

Fig. 16: P4 - Adjusting the alarm thresholds

| Parameter abbrevia-<br>tion | Parameter name       |
|-----------------------------|----------------------|
| P4.0.0                      | Min. alarm channel 1 |
| P4.0.1                      | Max. alarm channel 1 |
| P4.1.0                      | Min. alarm channel 2 |
| P4.1.1                      | Max. alarm channel 2 |

| Setting     |                 | Possible va    | Possible values |                |         |  |
|-------------|-----------------|----------------|-----------------|----------------|---------|--|
|             | Starting value  | Incre-<br>ment | Lower value     | Upper<br>value | Remarks |  |
| P4.0.0      | 0               | 0.01           | *               | **             |         |  |
| P4.0.1      | 0               | 0.01           | *               | **             |         |  |
| P4.1.0      | 0               | 0.01           | *               | **             |         |  |
| P4.1.1      | 0               | 0.01           | *               | **             |         |  |
| 0 ≃ Off     |                 |                |                 |                |         |  |
| * = start p | oint of the rea | spective me    | asuring range   |                |         |  |

\*\* = end point of the respective measuring range

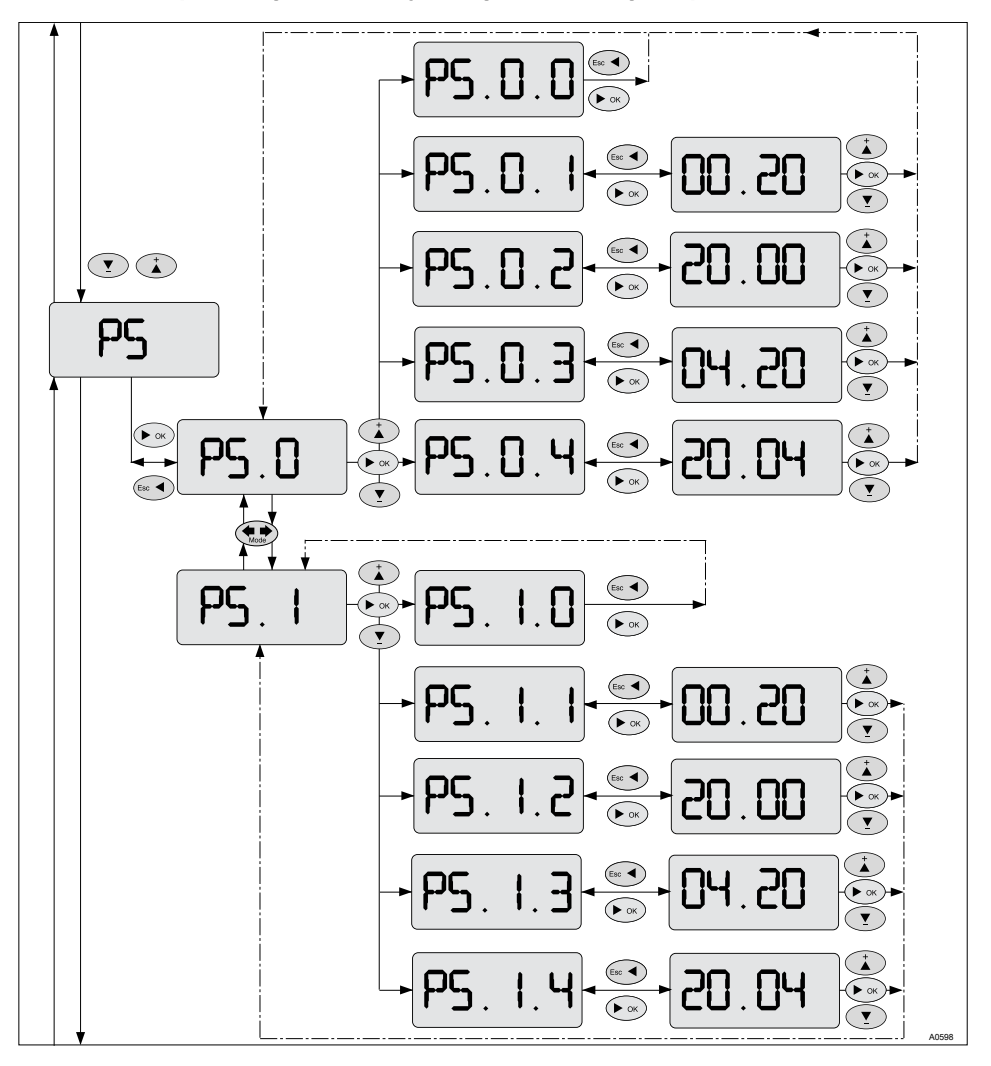

#### 7.7 P5 - Operating mode Adjusting the analog outputs

Fig. 17: P5 - Operating mode Adjusting the analog outputs

| Parameter abbrevia-<br>tion | Parameter name                           |
|-----------------------------|------------------------------------------|
| P5.0.0 (mA output 1)        | mA output 1, inactive                    |
| P5.0.1                      | mA output 1, channel 1, control variable |
| P5.0.2                      | mA output 1, channel 2, control variable |
| P5.0.3                      | mA output 1, channel 1, measured value   |
| P5.0.4                      | mA output 1, channel 2, measured value   |
| P5.1.0 (mA output 2)        | mA output 2, inactive                    |
| P5.1.1                      | mA output 2, channel 1, control variable |
| P5.1.2                      | mA output 2, channel 2, control variable |
| P5.1.3                      | mA output 2, channel 1, measured value   |
| P5.1.4                      | mA output 2, channel 2, measured value   |

| Setting                    |                | Possible va    | Possible values |                |          |  |  |
|----------------------------|----------------|----------------|-----------------|----------------|----------|--|--|
|                            | Starting value | Incre-<br>ment | Lower value     | Upper<br>value | Remarks  |  |  |
| P5.0.0<br>(mA<br>output 1) |                |                |                 |                | Inactive |  |  |
| P5.0.1                     | 04 - 20<br>mA  | 00 - 20<br>mA  |                 |                |          |  |  |
| P5.0.2                     | 04 - 20<br>mA  | 04 - 20<br>mA  |                 |                |          |  |  |
| P5.0.3                     | 04 - 20<br>mA  | 20 - 00<br>mA  |                 |                |          |  |  |
|                            |                |                |                 |                |          |  |  |

Select raise / lower: 0=raise; 1=lower

| Setting                    |                | Possible va    | alues       |                |          |
|----------------------------|----------------|----------------|-------------|----------------|----------|
|                            | Starting value | Incre-<br>ment | Lower value | Upper<br>value | Remarks  |
| P5.0.4                     | 04 - 20<br>mA  | 20 - 04<br>mA  |             |                |          |
| P5.1.0<br>(mA<br>output 2) |                |                |             |                | Inactive |
| P5.1.1                     | 04 - 20<br>mA  | 00 - 20<br>mA  |             |                |          |
| P5.1.2                     | 04 - 20<br>mA  | 04 - 20<br>mA  |             |                |          |
| P5.1.3                     | 04 - 20<br>mA  | 20 - 00<br>mA  |             |                |          |
| P5.1.4                     | 04 - 20<br>mA  | 20 - 04<br>mA  |             |                |          |
| Select rais                | se / lower: 0= | raise; 1=lov   | ver         |                |          |

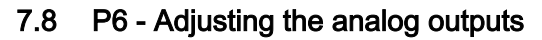

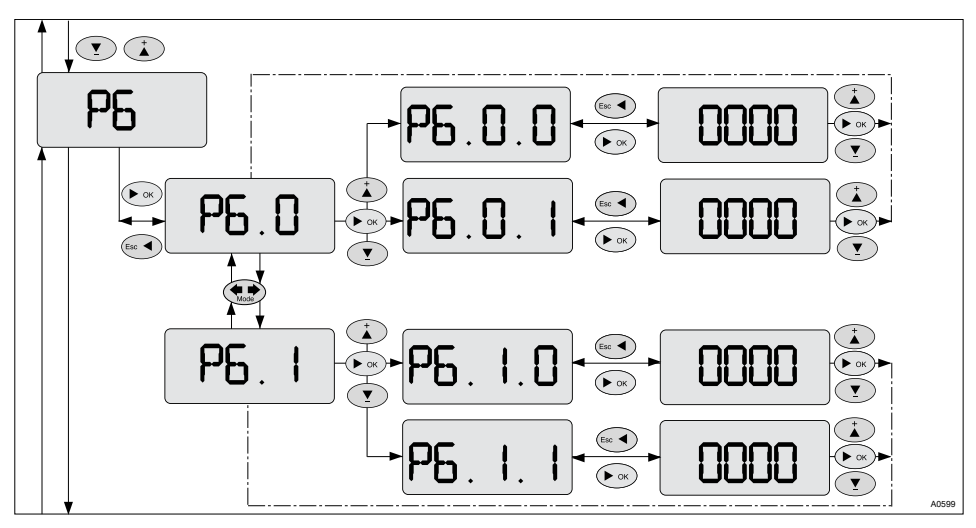

Fig. 18: P6 - Adjusting the analog outputs

| Parameter abbrevia-<br>tion | Parameter name           |
|-----------------------------|--------------------------|
| P6.0.0                      | Lower value, mA output 1 |
| P6.0.1                      | Upper value, mA output 1 |
| P6.1.0                      | Lower value, mA output 2 |
| P6.1.1                      | Upper value, mA output 2 |

7.9 P7 - Adjusting the digital inputs

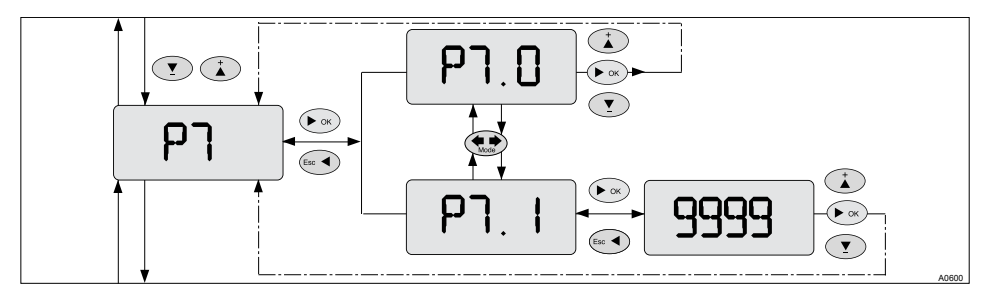

Fig. 19: P7 - Adjusting the digital inputs

| Parameter abbrevia-<br>tion | Parameter name                                |
|-----------------------------|-----------------------------------------------|
| P7.0                        | Pause input, Stop control (factory settings)  |
| P7.1                        | Multiplicative feed forward control frequency |

| Setting |                | Possible values |             |                |                     |
|---------|----------------|-----------------|-------------|----------------|---------------------|
|         | Starting value | Incre-<br>ment  | Lower value | Upper<br>value | Remarks             |
| P7.0    |                |                 |             |                |                     |
| P7.1    | 1              | 1               | 1           | 9999           | Frequency 1/<br>min |

#### 7.10 P8 - Adjusting the communication (RS 485)

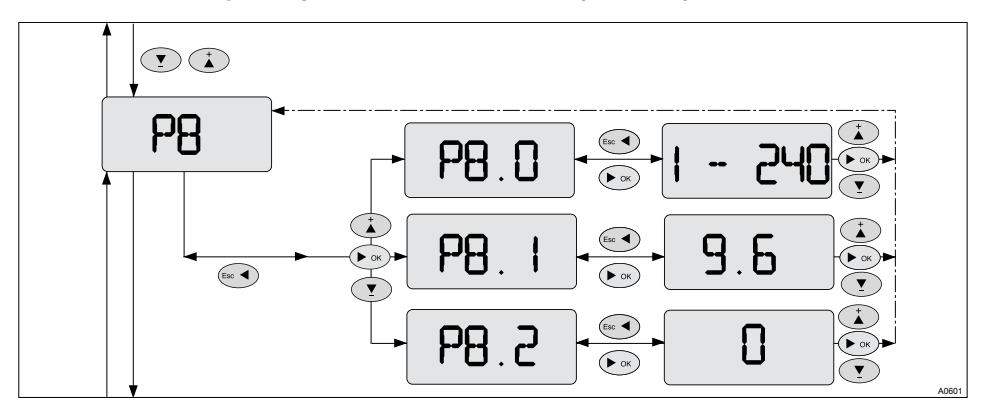

Fig. 20: P8 - Adjusting the digital inputs

| Parameter abbrevia-<br>tion | Parameter name |
|-----------------------------|----------------|
| P8.0                        | ID Device      |
| P8.1                        | Bus Speed      |
| P8.2                        | Parity         |

| Setting |                | Possible values              |             |                |                                    |
|---------|----------------|------------------------------|-------------|----------------|------------------------------------|
|         | Starting value | Incre-<br>ment               | Lower value | Upper<br>value | Remarks                            |
| P8.0    |                | 1                            | 1           | 240            | <i>"-"</i> = No com-<br>munication |
| P8.1    | 19.2           | 9.6 <b>=</b><br>9600<br>baud |             |                |                                    |
|         |                | 19.2 =<br>19200<br>baud      |             |                |                                    |
|         |                | 38.4 =<br>38400<br>baud      |             |                |                                    |
| P8.2    | 0              | 0 = None                     |             |                |                                    |
|         |                | 1 = Even                     |             |                |                                    |
|         |                | 2 = Odd                      |             |                |                                    |

#### 7.11 P2 - Adjusting the measuring range

## 

#### Incorrect metering due to incorrect metering range

Possible consequence: Death or serious injuries may result from incorrect measurement and dosing

- If the assignment of the measuring range is modified, the settings must be checked in all menus
- If the assignment of the measuring range is changed, the sensor or the DULCOPAC must be recalibrated
- The measuring range of the sensor is essential for the measuring range

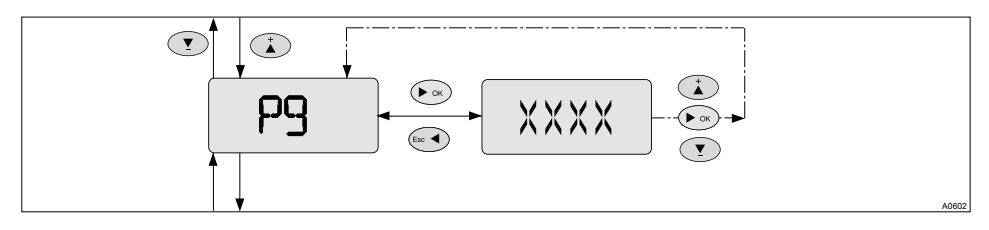

*Fig. 21: P9 - Adjusting the measuring range - all measured variables except conductive conductivity measurement* 

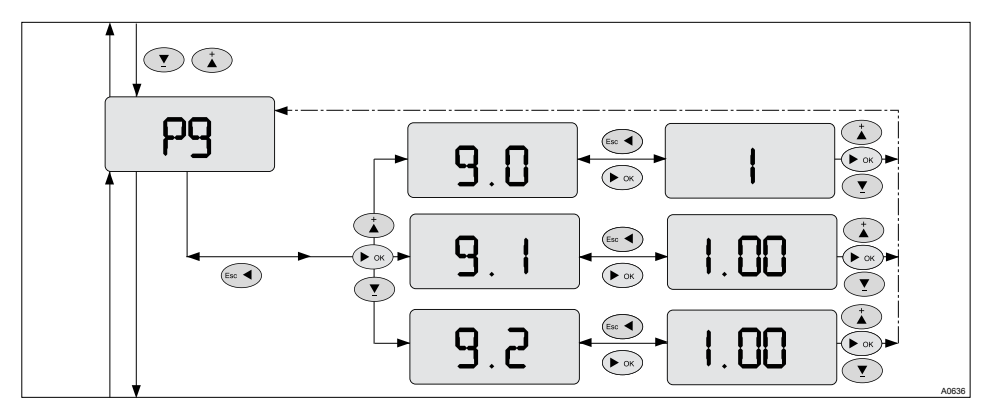

*Fig. 22: P9 - Adjusting the cell constant - only conductive conductivity measurement* 

| Measured variable        | Possible measuring range                                                |
|--------------------------|-------------------------------------------------------------------------|
| рН                       |                                                                         |
| ORP                      |                                                                         |
| Chlorine                 |                                                                         |
| Bromine                  |                                                                         |
| H2O2                     |                                                                         |
| Peracetic acid           |                                                                         |
| Conductivity             |                                                                         |
| Conductivity, conductive | Menu 9.0: 0,1; 0,5; 1; 5; 10 [1/cm], cell constant                      |
|                          | or                                                                      |
|                          | Menu 9.1: 0.1 50 in 0.01 steps [1/cm], cell con-<br>stant               |
|                          | Menu 9.2: 0.1 50 in 0.01 steps [K/cm], temperature coefficient $\alpha$ |

#### 7.12 P10 - Adjusting the measurement rate

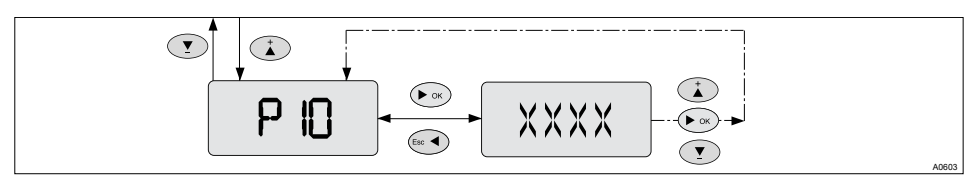

Fig. 23: P10 - Adjusting the measurement rate

| Parameter abbrevia-<br>tion | Parameter name                 |
|-----------------------------|--------------------------------|
| P10                         | Adjusting the measurement rate |

| Setting |                | Possible values |             |                |                         |
|---------|----------------|-----------------|-------------|----------------|-------------------------|
|         | Starting value | Incre-<br>ment  | Lower value | Upper<br>value | Remarks                 |
| P10     | 0 minutes.     | 1 min           | 0 min       | 240 min        | 0 = no meas-<br>urement |

#### 8 Calibration menus for all measured variables of the DUL-COPAC

#### Steady sensor signal

The sensor in question must emit a steady sensor signal, before the calibration can be started by pressing . Pressing key causes the currently displayed value to be imported directly into the control. You can jump to the calibration menu for the measured variable in question by pressing the () key.

#### Table of displayed error codes

| Error code | Meaning                                         |
|------------|-------------------------------------------------|
| E01        | No displayed value                              |
| E02        | Error during the "Slope" calibration of K1      |
| E03        | Error during the "Zero point" calibration of K1 |
| E04        | Error during the "Slope" calibration of K2      |
| E05        | Error during the "Zero point" calibration of K2 |
| E06        | Input open or a non-displayable value           |

# 8.1 Calibration of the measured variable temperature

## Calibration of the measured variable temperature

- 1. Remove the Pt 100 sensor, according to the operating instructions for the sensors and in-line probe housing
- 2. Press the key . to output the temperature display

#### Calibration menus for all measured variables of the DULCOPAC

3. Press the key 🚷

⇒ The display [HI] appears

- 4. Using the key by you can select between [HI] and [LI]
  - $\Rightarrow$  First select the range [LI].
- 5. Disconnect the sensor cable from the Pt 100 sensor
- **6.** Short-circuit the sensor cable with a suitable jumper
  - ⇒ The DULCOPAC recognizes this state as 0 °C.
- 7. Now press the key **box** 
  - ⇒ The range [L] is now calibrated
- 8. Remove the jumper and reconnect the sensor cable to the Pt 100 sensor

#### Prerequisite for the calibration range [HI]

For calibration in the range [HI] you need a container with, for example, water whose temperature is known (e.g. 80 °C). Insert the Pt 100 sensor into this container and wait until the displayed value has stabilised in the DULCOPAC display. You can now start the calibration.

9. Press the key . to output the temperature display

- 10. Press the key
  - ⇒ The display [HI] appears
- 11. Using the key you can select between [HI] and [LI]
  - $\Rightarrow$  Select the range [HI].
- 12. Then using keys (1) and (2) set the displayed value equal to the value of the test liquid.
- 13. Press the key **D** 
  - ⇒ The range [HI] is now calibrated

**14.** Assemble the Pt 100 sensor, according to the operating instructions for the sensors and in-line probe housing

#### Delete the calibrated values

# Reset the DULCOPAC in the temperature measurement range to the factory settings

By deleting the calibrated values, the DULCOPAC is reset to the factory settings for the temperature measuring range. This should be carried out to delete a possibly erroneous calibration. However, this should only be used as a temporary solution until the DULCOPAC can again be calibrated without problems. Calibrate the DULCOPAC just before it is to be used for measurements.

- 1. Press the key . to output the temperature display
- 2. Press the key 🚷
  - ⇒ The display [HI] appears
- 3. Using the key 💮 you can select between [HI] and [LI]
  - ⇒ First select the range which is to be reset.

- Press and hold the key (2), while simultaneously pressing the key (2)
  - ⇒ The following indication appears in the display *[----]*. The calibration is now deleted.
- 5. Carry out the same steps one more time to delete the remaining calibration

#### 8.2 Calibration of the measured variable pH

#### Calibration of the measured variable pH for the DULCOPAC

The calibration limits of the DULCOPAC are:

- Zero point at pH 7: -59 mV < 0 < 56 mV
- Slope: 36 mV/pH ... 88 mV/pH

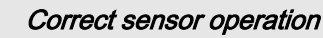

- Correct measuring and metering is only possible if the sensor is working perfectly
- Observe the sensor operating instructions

Used buffer

Dispose of the used buffer solution. For more information: see buffer solution safety data sheet.

#### Remove the sensor

*Remove the sensor, according to the operating instructions for the sensor and in-line probe housing.* 

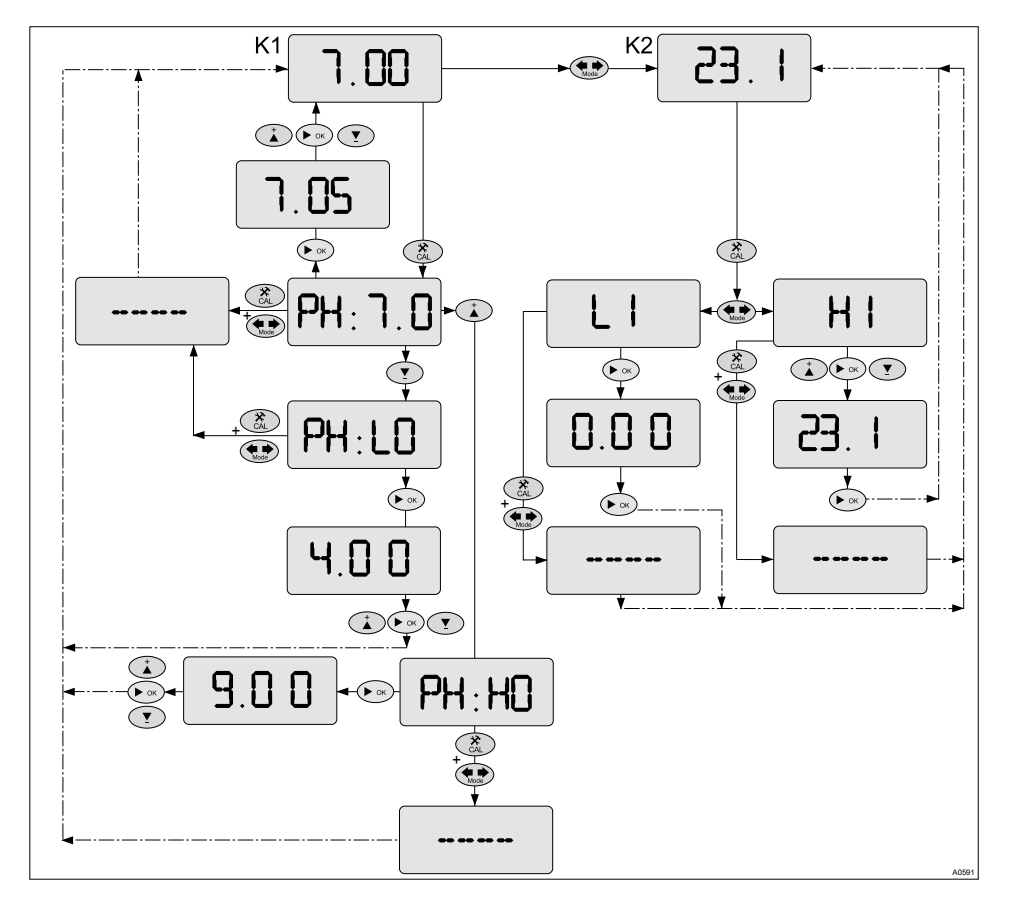

Fig. 24: Calibration of the measured variable pH and temperature

- **1.** Remove the sensor and rinse it thoroughly in water before drying with a cloth (pad dry, don't rub)
- 2. Immerse the sensor in the pH 7 buffer solution held in the test container. In so doing, slightly move the sensor
- 3. Press the key 🚷
  - $\Rightarrow$  [PH:7.0] is indicated on the display.

- 4. If the indication differs from pH 7.00, use the keys 🕐 and 🕐 to set the pH value to 7.00
- 5. Press the key 💽
  - ⇒ The zero point calibration has been successfully completed.
- **6.** You can now refit the sensor and have thus carried out a 1-point calibration, or you can leave the sensor removed and next calibrate the slope. This would constitute a 2-point calibration

Slope calibration with pH 4 or pH 9

If your process is operating in the acidic range, then calibrate using a pH 4 buffer solution; if you process works in the alkaline range, then calibrate using a pH 9 buffer solution.

#### Slope calibration at pH 4

#### Prerequisite for calibration at pH 4

Prerequisite for the pH 4 calibration is that you have just completed the zero point calibration and that the sensor is still removed.

- **1.** Rinse the sensor thoroughly with water before drying with a cloth (pad dry, don't rub)
- **2.** Immerse the sensor in the pH 4 buffer solution held in the test container. In so doing, slightly move the sensor
- 3. Press the key
  - $\Rightarrow$  [PH:7.0] is indicated on the display.
- 4. Press the key
  - $\Rightarrow$  [PH:LO] is displayed.
- 5. Press the key
  - ⇒ a value is displayed
- 6. If the indication differs from pH 4.00, use the keys 💽 and 💽 to set the pH value to 4.00
- 7. Press the key 💽
  - ⇒ The slope calibration has been successfully completed.

#### Slope calibration at pH 9

#### Prerequisite for calibration at pH 9

Prerequisite for the pH 9 calibration is that you have just completed the zero point calibration and that the sensor is still removed.

- **1.** Rinse the sensor thoroughly with water before drying with a cloth (pad dry, don't rub)
- **2.** Immerse the sensor in the pH 9 buffer solution held in the test container. In so doing, slightly move the sensor

3. Press the key

- $\Rightarrow$  [PH:7.0] is indicated on the display.
- 4. Press the key
  - $\Rightarrow$  [PH:HO] is displayed.
- 5. Press the key **D** 
  - $\Rightarrow$  a value is displayed
- 6. If the indication differs from pH 9.00, use the keys 💽 and 💽 to set the pH value to 9.00
- 7. Press the key
  - ⇒ The slope calibration has been successfully completed.

Fitting the sensor

*Fit the sensor, according to the operating instructions for the sensor and in-line probe housing.* 

#### How to delete the slope calibration

If you simultaneously press the keys (and (a) in the PH:LO or PH:HO display, then the indication [----] appears briefly. The continuous display automatically reappears, the calibration value is deleted and the DULCOPAC continues to operate using the factory settings.

Then carry out another correct 2 point calibration.

To calibrate the measured variable temperature see: *Shapter 8.1 "Calibration of the measured variable temperature" on page 56* 

#### 8.3 ORP sensor calibration

#### Calibration of the measured variable ORP for the DULCOPAC

The calibration limits of the DULCOPAC are:

■ Offset: -50 mV < Buffer value < +50 mV

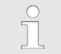

#### Correct sensor operation

- Correct measuring and metering is only possible if the sensor is working perfectly
- Observe the sensor operating instructions

#### Used buffer

Dispose of the used buffer solution. For more information: see buffer solution safety data sheet.

#### Remove the sensor

*Remove the sensor, according to the operating instructions for the sensor and in-line probe housing.* 

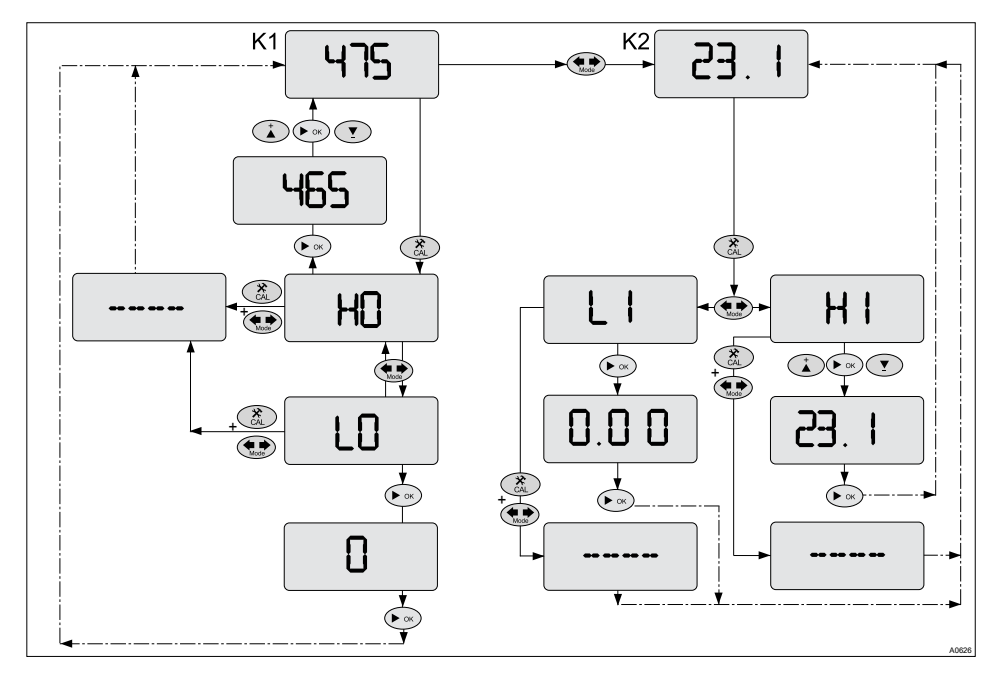

Fig. 25: ORP sensor calibration

A container with a ORP buffer solution (e.g. 465 mV) is needed for testing.

- **1.** Remove the sensor and rinse it thoroughly in water before drying with a cloth (pad dry, don't rub)
- **2.** Immerse the sensor in the buffer solution of value "465 mV". In so doing, slightly move the sensor
- 3. Press the key 🚷
  - $\Rightarrow$  [HO] is indicated on the display.
- 4. If the indication differs from *"465 mV"* use the keys and to set the value to *"465 mV"*
- 5. Press the key 💽
  - ⇒ The zero point calibration has been successfully completed.

**6.** You can now refit the sensor and have thus carried out a 1-point calibration, or you can leave the sensor removed and next carry out a slope calibration. This would constitute a 2-point calibration

#### Slope calibration

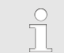

#### Prerequisite for slope calibration

Prerequisite for calibration at "0 mV" is that you have just completed the zero point calibration and that the sensor is still removed.

- 1. Remove the ORP sensor from the measuring line
- 2. On the open side of the measuring line use a suitable bridge or jumper to bride the inner conductor to the coaxial cable
  - A value close to "O" appears in the display. Wait until this value stabilises.
- 3. Press the key
  - $\Rightarrow$  [HO] is indicated on the display.
- 4. Press the key 🔛
  - $\Rightarrow$  *[LO]* is displayed.
- 5. Press the key 💽
  - $\Rightarrow$  A "O" value is displayed. The slope calibration has been successfully completed.
- 6. Fit the ORP sensor on the measuring line
  - ⇒ The slope calibration has been successfully completed.

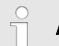

#### Fitting the sensor

Fit the sensor, according to the operating instructions for the sensor and inline probe housing.

#### How to delete the calibration

If in the [LO] or [HO] display you simultaneously press the keys (and and; the indication [----] is briefly displayed. The continuous display automatically reappears, the calibration value is deleted and the DULCOPAC continues to operate using the factory settings.

Then carry out another correct 2 point calibration.

To calibrate the measured variable temperature see: *Chapter 8.1 "Calibration of the measured variable temperature" on page 56* 

# 8.4 Calibration of the measured variable chlorine, bromine, H<sub>2</sub>O<sub>2</sub> or peracetic acid

#### Sensor slope calibration

The calibration limits of the DULCOPAC are:

- Zero point: 2.5 % of the measurement range limit value < value < +2.5 % of the measurement range limit value
- Slope: 20 % < rated slope < 500 %

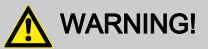

#### Danger of incorrect metering

This can result in hazardous incorrect metering

During initial commissioning, you must set the sensor measuring range in the DULCOPAC prior to calibration Refer to  $\bigcirc$  *Chapter 7.11 "P2 - Adjusting the measuring range" on page 53* 

## 

#### Correct sensor operation / Run-in time

Damage to the product or its surroundings due to incorrect calibration.

- Correct measuring and metering is only possible if the sensor is working perfectly
- Observe the sensor operating instructions
- Please also read the operating manuals for the fittings and other components used
- Observe the sensor run in periods without fail
- Calculate the run in periods when planning commissioning
  - It may take a whole working day to run-in the sensor

## NOTICE!

#### Prerequisites for correct calibration of the sensor gradient

- You are using the DPD method required by the currently used feed chemical
- You have adhered to the sensor run in period
- There is permitted and constant flow at the in-line probe housing
- There is temperature equalisation between the sensor and the sample water
- There is a constant pH value in the permitted range

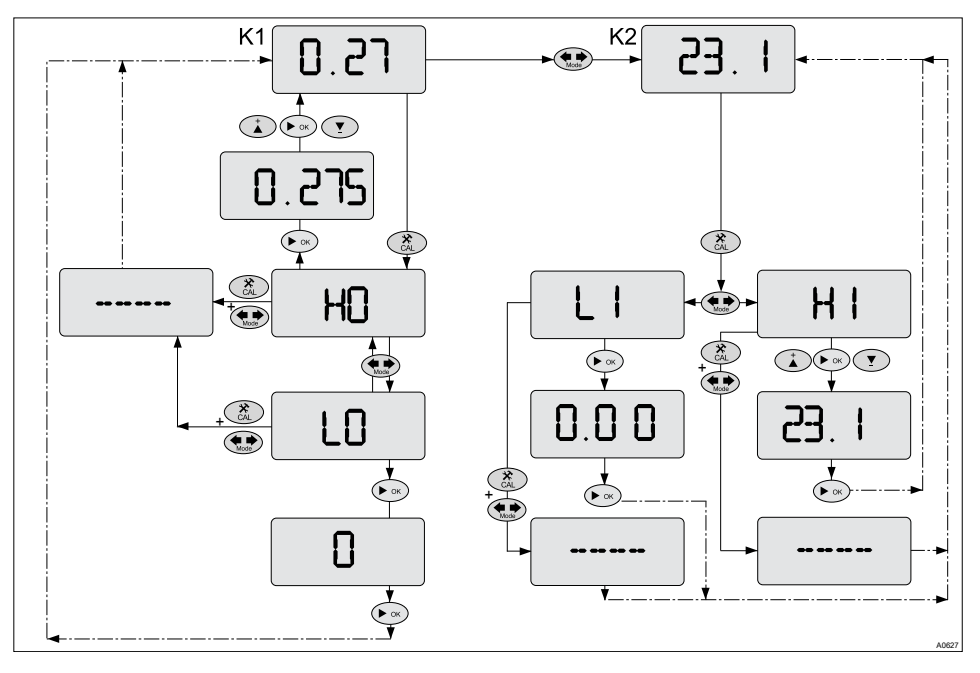

Fig. 26: Sensor slope calibration

The sensor is fitted, flushed with sample water and connected electrically to the DULCOPAC and run-in.

There has to be adequate feed chemical in the sample water for calibration (> 2% of the measuring range of the sensor).

Remove sample water directly at the measuring point and determine the content of feed chemical in the sample water in *"ppm"* using an appropriate reference method (e.g. DPD, titration etc.). Enter this value as follows at the DULCOPAC:

- 1. Press the key 🚷
  - $\Rightarrow$  The display *[HO]* appears.
- 2. Press the key 💽
  - $\Rightarrow$  The actual measured value appears.
- 3. Using the keys 
  and 
  enter the value you determined using the reference method (e.g. DPD, titration etc.)
- 4. Confirm this entry with the key 💽
  - ⇒ The DULCOPAC is now returned to the continuous display and the sensor slope is calibrated.

#### How to delete the calibration

If in the [HO] or [LO] display you simultaneously press the keys and (, the indication [----] is briefly displayed. The continuous display automatically reappears, the calibration value is deleted and the DULCOPAC continues to operate using the factory settings.

Then carry out another correct calibration.

Calibration of zero point

#### Necessity of calibrating the zero point

Calibration of the zero point is not generally necessary. Calibration of the zero point is only necessary if the sensor is operated at the lower limit of the measuring range or if the 0.5 ppm sensor version is used.

A container with water, free of additives that could falsify the measured result, is required for calibration. Immerse the removed, but still electrically connected to the DULCOPAC, sensor in this water. Stir for approx. 5 minutes using the sensor in the water until the measured value displayed at the DULCOPAC is steady and close to "0".

- 1. Press the key 🚷
  - $\Rightarrow$  The display *[HO]* appears.
- 2. Press the key ጨ
  - $\Rightarrow$  The display *[LO]* appears.
- 3. Press the key 💽
  - ⇒ The DULCOPAC now sets the zero point and displays the continuous display again.
- **4.** Fit the sensor into the in-line probe housing. This is described in the operating instructions of your in-line probe housing

## Calibration of the measured variable temperature

To calibrate the measured variable temperature see:  $\bigcirc$  *Chapter 8.1 "Calibration of the measured variable temperature" on page 56*
## 8.5 Calibration of the measured variable conductivity

The calibration limits of the DULCOPAC are:

- Zero point: -50µS < Measuring range < +-50µS
- Slope: 20 % < Cell constant < 500 %</p>

#### Operating instructions for the relevant sensor

You can determine the necessary sensor conditions for conductivity calibration by reading the relevant sensor operating instructions.

Before calibrating the conductivity sensor, you must check the sensor cell constant (k) in menu P9, see § Chapter 7.11 "P2 - Adjusting the measuring range" on page 53, and adjust as necessary.

#### Temperature calibration

Before calibrating the conductivity, calibration of the temperature measured variable is recommended, as the conductivity measured variable is temperature-compensated. Refer to the Chapter 8.1 "Calibration of the measured variable temperature" on page 56

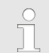

#### Correct sensor operation

- Correct measuring and metering is only possible if the sensor is working perfectly
- Observe the sensor operating instructions

Used buffer

Dispose of the used buffer solution. For more information: see buffer solution safety data sheet.

# 0

#### Remove the sensor

*Remove the sensor, according to the operating instructions for the sensor and in-line probe housing.* 

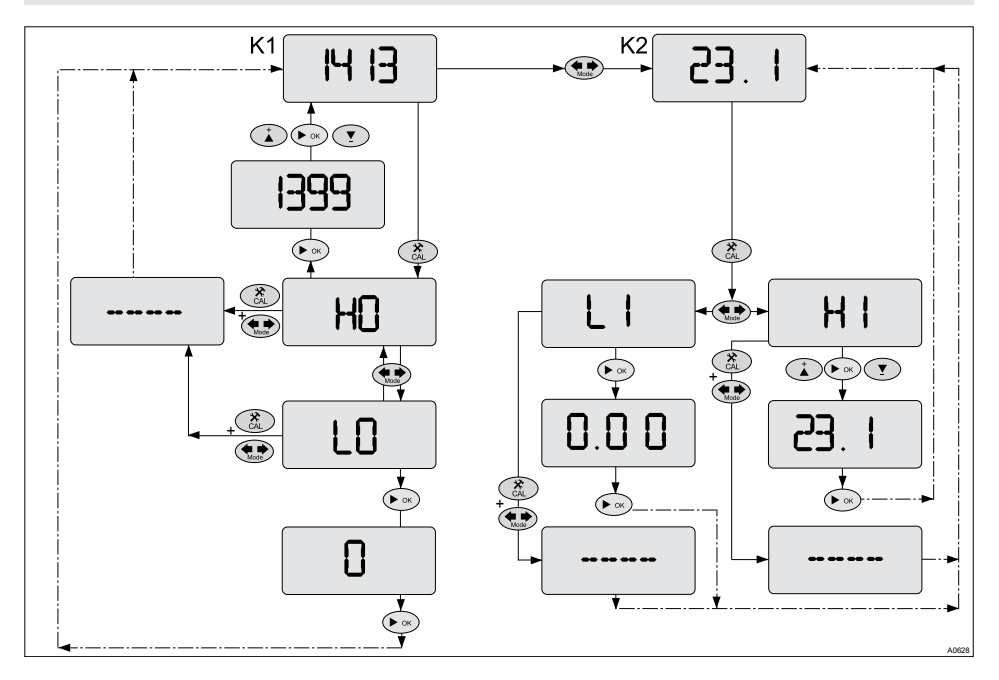

Fig. 27: Calibration of the measured variable conductivity

A container with a buffer solution (e.g. 1413  $\mu$ S/cm) is needed for testing.

- **1.** Immerse the sensor in the buffer solution *"1413 \muS/cm"* in the test container. In so doing, slightly move the sensor
  - ⇒ Wait until the measured value shown in the display has stabilised.

#### 2. Press the key 🚷

- $\Rightarrow$  [HO] is indicated on the display.
- **3.** If the indication differs from *"1413*  $\mu$ *S/cm"* use the keys **()** and **()** to set the value to *"1413*  $\mu$ *S/cm"*

- 4. Press the key **D** 
  - $\Rightarrow$  The zero point calibration has been successfully completed.
- 5. You can now refit the sensor and have thus carried out a 1-point calibration.

## 9 Maintenance, repair and error messages

 User qualification: trained user, see & Chapter 1.2 "Users' qualifications" on page 9

The DULCOPAC is maintenance free.

The interval between possible calibrations, see & *Chapter 8 "Calibration menus for all measured variables of the DULCOPAC" on page 56*, is based on the requirements of the process in question and the sensors used. In this respect please also observe the operating instructions for the sensors fitted.

## Table of displayed error codes

In the event of an error message, please check the cabling of the DULCOPAC and the function or calibration of the other components of the measuring point.

Should a repair be necessary, please contact your ProMinent service.

| Error code | Meaning                                         |
|------------|-------------------------------------------------|
| E01        | No displayed value                              |
| E02        | Error during the "Slope" calibration of K1      |
| E03        | Error during the "Zero point" calibration of K1 |
| E04        | Error during the "Slope" calibration of K2      |
| E05        | Error during the "Zero point" calibration of K2 |
| E06        | Input open or a non-displayable value           |

## 10 DULCOPAC technical data

#### 10.1 Permissible ambient conditions

#### Permissible ambient operating conditions

| Temperature  | -10 °C 60 °C                                    |
|--------------|-------------------------------------------------|
| Air humidity | 10 % 95% relative air humidity (non-condensing) |

#### Permissible ambient storage conditions

| Temperature  | -20 °C 70 °C                                      |
|--------------|---------------------------------------------------|
| Air humidity | < 95% relative air humidity (non-con-<br>densing) |

## 10.2 Sound Pressure Level

No noise generation measurable

## 10.3 Material specifications

| Part     | Material         |
|----------|------------------|
| Housing: | PS (polystyrene) |

#### 10.4 Chemical Resistance

The device is resistant to normal atmospheres in plant rooms

## 10.5 Dimensions and weights

| Complete device:                    | Width x height x depth = 70 x 90 x 60<br>mm |
|-------------------------------------|---------------------------------------------|
| Weight of device without packaging: | 0.25 kg                                     |

## 11 Electrical data

| Mains connection      |            |
|-----------------------|------------|
| Nominal voltage range | 24 Volt DC |
| Frequency             |            |
| Current consumption   | 0,13 A     |

| Power relay (P-relay)         |                         |
|-------------------------------|-------------------------|
| Loading of switching contacts | 5 A; no inductive loads |

Outputs galvanically isolated from other switching parts by reinforced insulation.

| Digital input           |                                                                               |
|-------------------------|-------------------------------------------------------------------------------|
| Open circuit voltage    | 15 V DC max.                                                                  |
| Short circuit current   | approx. 6 mA                                                                  |
| Max.switching frequency | Static. For switching processes such as <i>"PAUSE"</i> , <i>"HOLD"</i> , etc. |

# NOTICE!

Do not supply with voltage

| mA output                           | 0 - 20 mA               | 4 - 20 mA     | manual    |
|-------------------------------------|-------------------------|---------------|-----------|
| Current range                       | 0 – 20.5 mA             | 3.8 – 20.5 mA | 0 - 25 mA |
| In the event of a fault             | 0 or 23 mA              | 3.6 or 23 mA  |           |
| Max. load                           | 480 $\Omega$ at 20.5 mA |               |           |
| Max. output<br>voltage              | 19 V DC                 |               |           |
| Overvoltage-<br>resistant up<br>to: | ±30 V                   |               |           |
| Output accu-<br>racy                | 0.2 mA                  |               |           |

For the connection of an external semi-conductor or mechanical switch.

Galvanically isolated from all other connections (500 V)

| mV input                                                                         |                                               |
|----------------------------------------------------------------------------------|-----------------------------------------------|
| Measuring range                                                                  | -1 V + 1 V                                    |
|                                                                                  | 0 pH 14 pH                                    |
| Measurement accuracy                                                             | ±0.25 % of the range                          |
| Sensor monitoring of the input (low resistance threshold) (can be switched off)  | < 500 k $\Omega$ 1 M $\Omega$ (short circuit) |
| Sensor monitoring of the input (high resistance threshold) (can be switched off) | no pH sensor connected                        |

## Electrical data

| mV input                                                  |           |
|-----------------------------------------------------------|-----------|
| Display glass sensor resistance of<br>ProMinent pH sensor | 0 5000 ΜΩ |
| Overvoltage-resistant up to:                              | ±5 V      |

| Pump control (f-relay)                              |                               |
|-----------------------------------------------------|-------------------------------|
| Max. switching voltage:                             | 50 V (protective low voltage) |
| Max. switching current:                             | 50 mA                         |
| Max. residual current (open):                       | 10 μΑ                         |
| Max. resistance (closed):                           | 60 Ω                          |
| Max. switching frequency (HW) at 50% filling factor | 100 Hz                        |

Digital output galvanically isolated from all other connections via OptoMos relay.

| Temperature input            |                               |
|------------------------------|-------------------------------|
| Temperature measuring range: | 0120 °C                       |
| Measuring flow:              | approx. 1.3 mA                |
| Measuring accuracy:          | ±0.8 % of the measuring range |
| Overvoltage-resistant up to: | ±5 V                          |
| Short circuit-resistant      | Yes                           |

For connection of a Pt1000 temperature sensor using a 2-wire system. Not galvanically isolated from the mV input

# 12 Standards complied with

EN 60529 Specification for degrees of protection provided by enclosures (IP-Code)

EN 60746-1 Expression of performance of electrochemical analyzers -Part 1: General

EN 61000 Electromagnetic compatibility (EMC)

EN 61010 Safety requirements for electrical equipment for measurement, control and laboratory use -Part 1: General requirements

EN 61326 Electrical equipment for measuring, control and laboratory use - EMC requirements (for class A and B devices)

## 13 Disposal of used parts

■ Users' qualification: instructed persons, see <a> Chapter 1.2</a> "Users' qualifications" on page 9

# NOTICE!

# Regulations governing disposal of used parts

 Note the current national regulations and legal standards which apply in your country

ProMinent Dosiertechnik GmbH, Heidelberg will take back decontaminated used devices providing that they are covered by adequate postage.

# 14 Index

| Α                                                |     |
|--------------------------------------------------|-----|
| Accessibility                                    | 21  |
| Ambient conditions                               | 77  |
| C                                                |     |
| Chemical Resistance                              | 78  |
| D                                                |     |
| Dimensions                                       | 79  |
| E                                                |     |
| Error codes 56,                                  | 76  |
| Error messages                                   | 76  |
| G                                                |     |
| General non-discriminatory approach              | . 3 |
| н                                                |     |
| How and where can I install the DULCOPAC?        | 21  |
| How can I navigate between                       |     |
| the operating menus? 19,                         | 34  |
| How can I navigate to the cali-<br>bration menu? | 56  |
| 1                                                |     |
| Incorrect metering                               | 30  |
| Μ                                                |     |
| Max. switching current:                          | 82  |
| Max. switching voltage:                          | 82  |
| Mounting position                                | 21  |
| Ν                                                |     |
| Noise generation                                 | 77  |
| non-discriminatory approach                      | 3   |

| 0                                        |          |
|------------------------------------------|----------|
| Operating position                       | 21       |
| plant rooms<br>R                         | 78       |
| Reading position                         | 21       |
| Recycling                                | 21       |
| Repair                                   | 76       |
| Run in periods                           | 71       |
| S                                        |          |
| Safety information                       | . 7      |
| Sensor function                          | 71       |
| Sensor monitoring                        | 82       |
| Sound Pressure Level                     | 77       |
| U                                        |          |
| Users' qualifications                    | . 9      |
| W                                        |          |
| Weights                                  | 79       |
| What can I calibrate?                    | 56       |
| What can I maintain?                     | 76       |
| What can I repair?                       | 76       |
| What do the error codes tell             | 76       |
| What is the correct wiring?              | 70<br>26 |
| What operating mapue are                 | 20       |
| there? 18,                               | 33       |
| Where do I find the terminal allocations | 25       |
|                                          |          |

## Index

| Which additional modules are |    |
|------------------------------|----|
| available?                   | 14 |
| Which cables and cable end   |    |
| sleeves can I use?           | 22 |
|                              |    |

| Which measured variable is   |   |
|------------------------------|---|
| available to me under which  |   |
| part number?                 | 7 |
| Which measured variables are |   |
| available?                   | 7 |